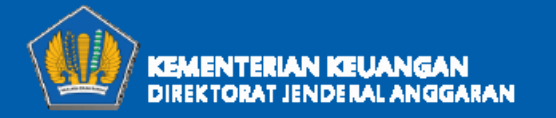

# *User Manual* Aplikasi SMART 2018

Subdit Teknologi Informasi Penganggaran

Direktorat Sistem Penganggaran - Direktorat Jenderal Anggaran

Kementerian Keuangan

GEDUNG SUTIKNO SLAMET LANTAI 3, JALAN DR. WAHIDIN NOMOR 1, JAKARTA 10710 KOTAK POS 2435 JKP 10024 FAKSIMILE (021) 3868061

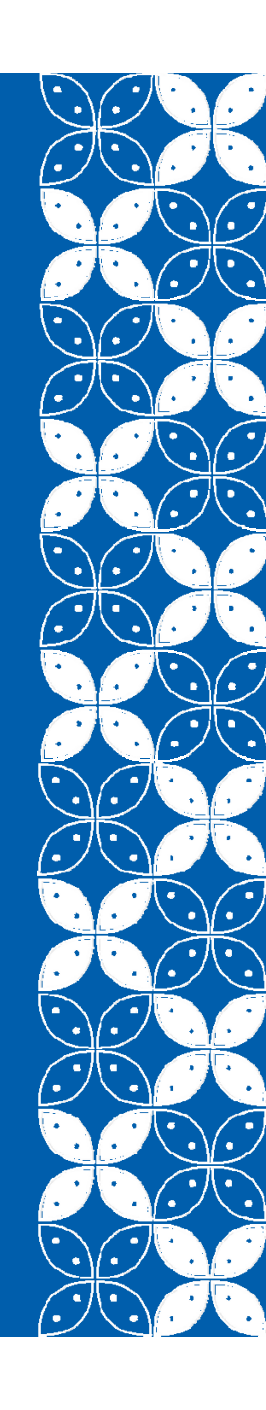

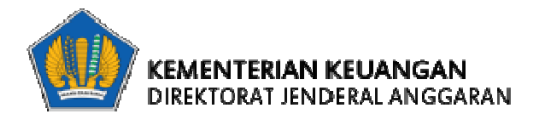

### Langkah Persiapan Penggunaan SMART 2018

#### Langkah Teknis

- Memastikan koneksi Internet yang stabil;
- Menyediakan perangkat untuk mengakses (PC, Tablet, Laptop, atau Smartphone), dan;
- Menginstall browser/peramban terbaru.

#### Langkah Administratif

- Mempersiapkan dokumen penganggaran yang dibutuhkan;
- Mempersiapkan Data realisasi volume Keluaran seperti bukti serah terima barang/jasa atau bukti atau dokumen lain yang dapat dipertanggungjawabkan, dan;
- Mempersiapkan dokumen terkait lainnya dan jalur koordinasi yang baik dengan pihak terkait.

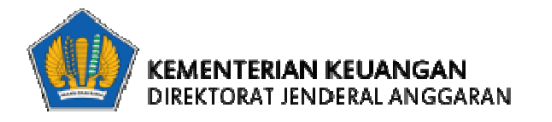

### Aplikasi SMART 2018

### Alamat Web: http://monev.anggaran.kemenkeu.go.id/smart/

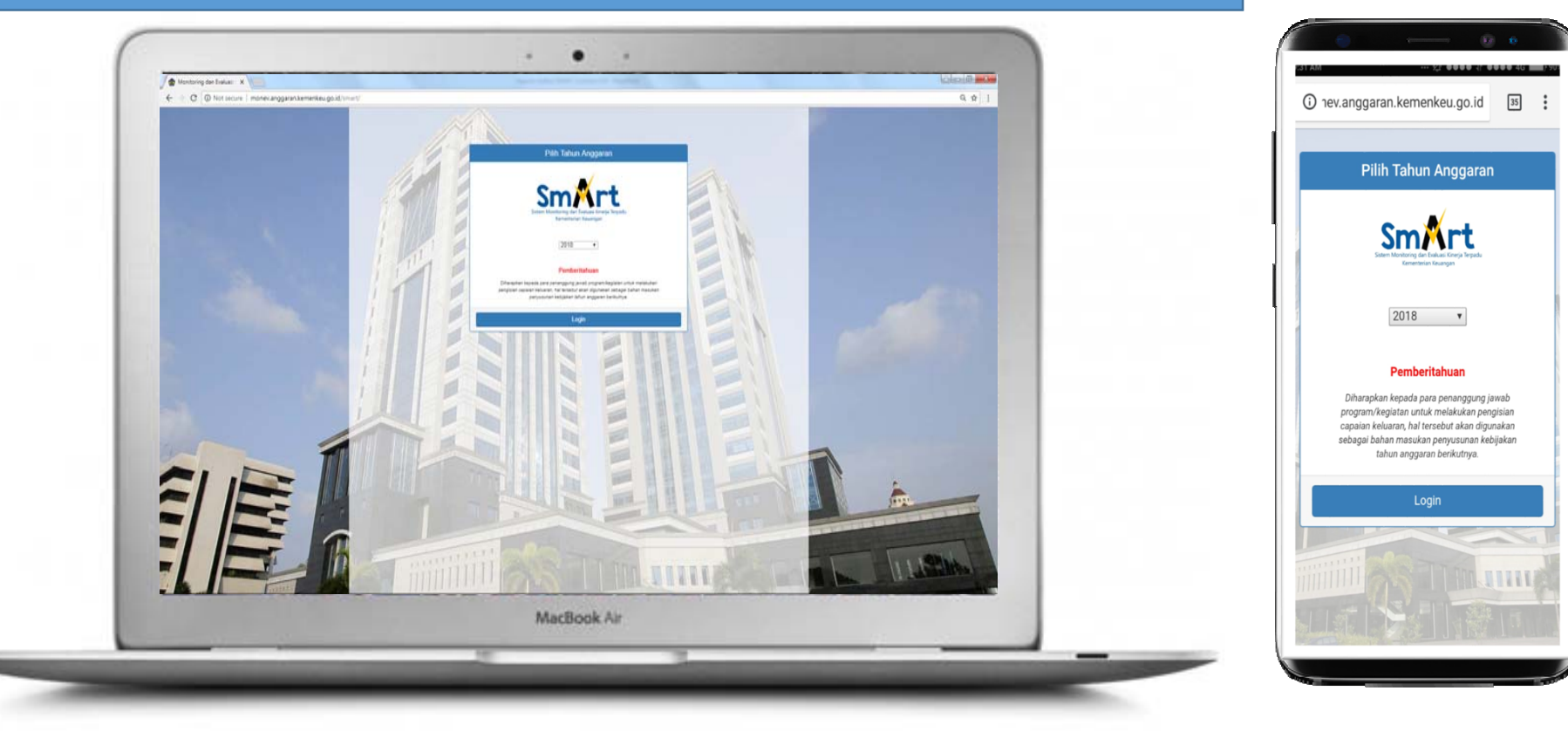

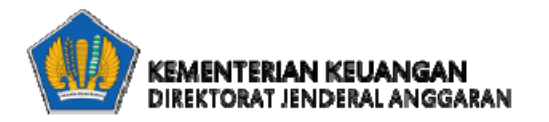

## Panduan Aplikasi SMART 2018

- Layer Satker
- Layer Unit Eselon I
- Layer K/L

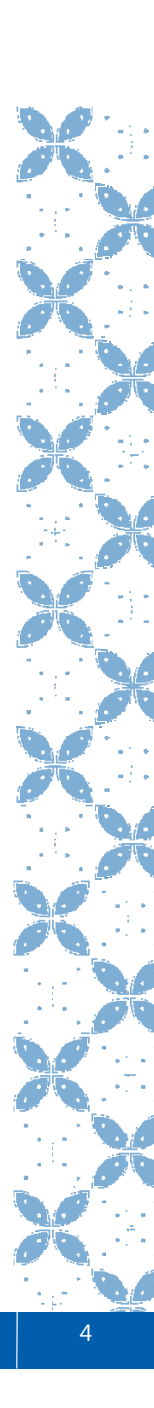

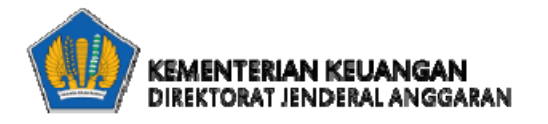

### Login Aplikasi SMART 2018

| Sistem Monitoring dan Evaluasi Kinerja Terpadu<br>Kementerian Keuangan                                                                                                    |
|----------------------------------------------------------------------------------------------------|
| 2018 -                                                                                                    |
| Pemberitahuan                                                                                                    |
| Diharapkan kepada para penanggung jawab<br>program/kegiatan untuk melakukan pengisian<br>capaian keluaran, hal tersebut akan digunakan<br>sebagai bahan masukan penyusunan kebijakan<br>tahun anggaran berikutnya. |
| Pilih Tahun Anggaran                                                                                                    |

Pilih Tahun Anggaran 1. Isi username 2. Isi Password 3. 4. Klik Login Kementerian Keuangan lsi TA 2018 Username Password Login Butuh panduan?

•

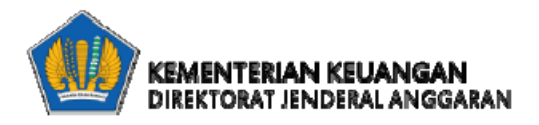

## Satuan Kerja

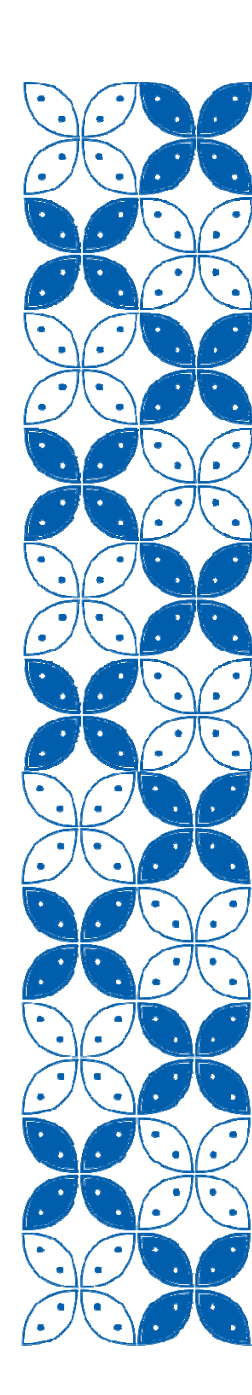

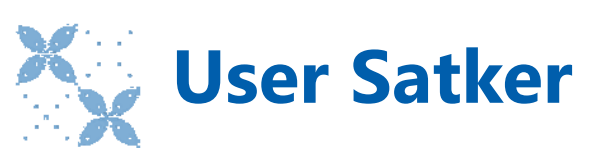

Menu-menu

- 1. Dashboard Kinerja Anggaran
- 2. Dashboard Kinerja Tagging
- 3. Entri Data
- 4. Monitoring
- 5. Ubah Password

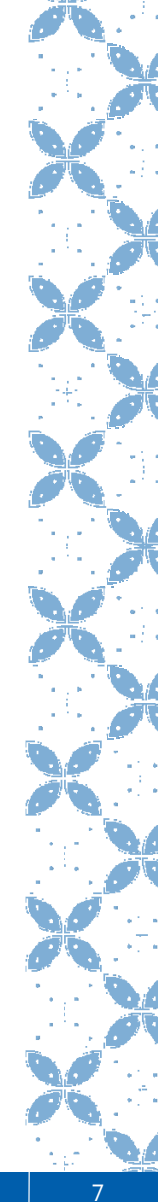

### 1. Dashboard Kinerja Anggaran

Berisi grafik pencapaian kinerja anggaran, pagu anggaran, penyerapan anggaran, realisasi volume keluaran, komposisi alokasi dan realisasi anggaran.

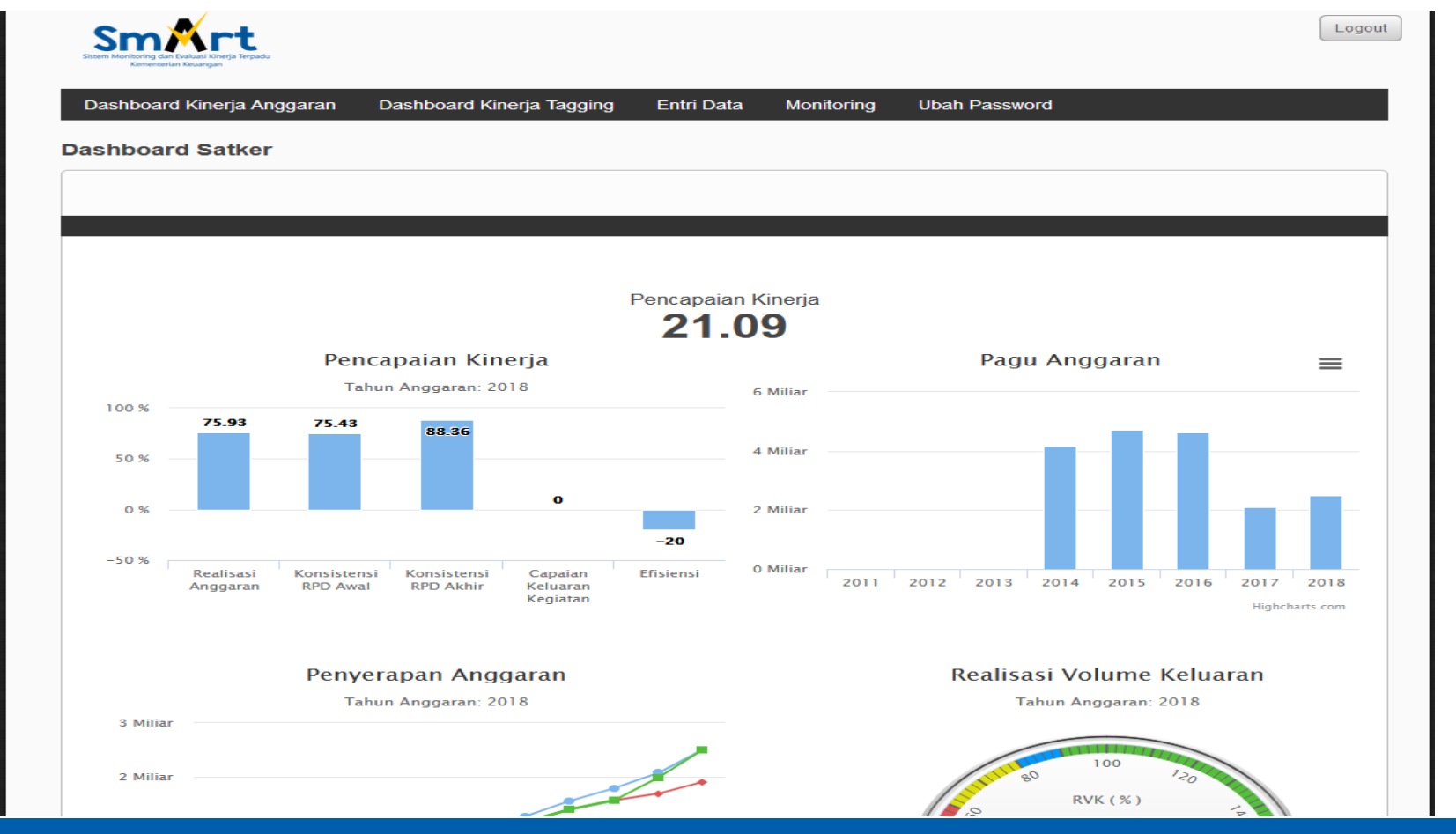

### 2. Dashboard Kinerja Tagging (1/3)

Terdiri dari tagging:

- 1. Nawacita
- 2. Prioritas Nasional
- 3. Janji Presiden
- 4. Tematik APBN

## 2. Dashboard Kinerja Tagging (2/3)

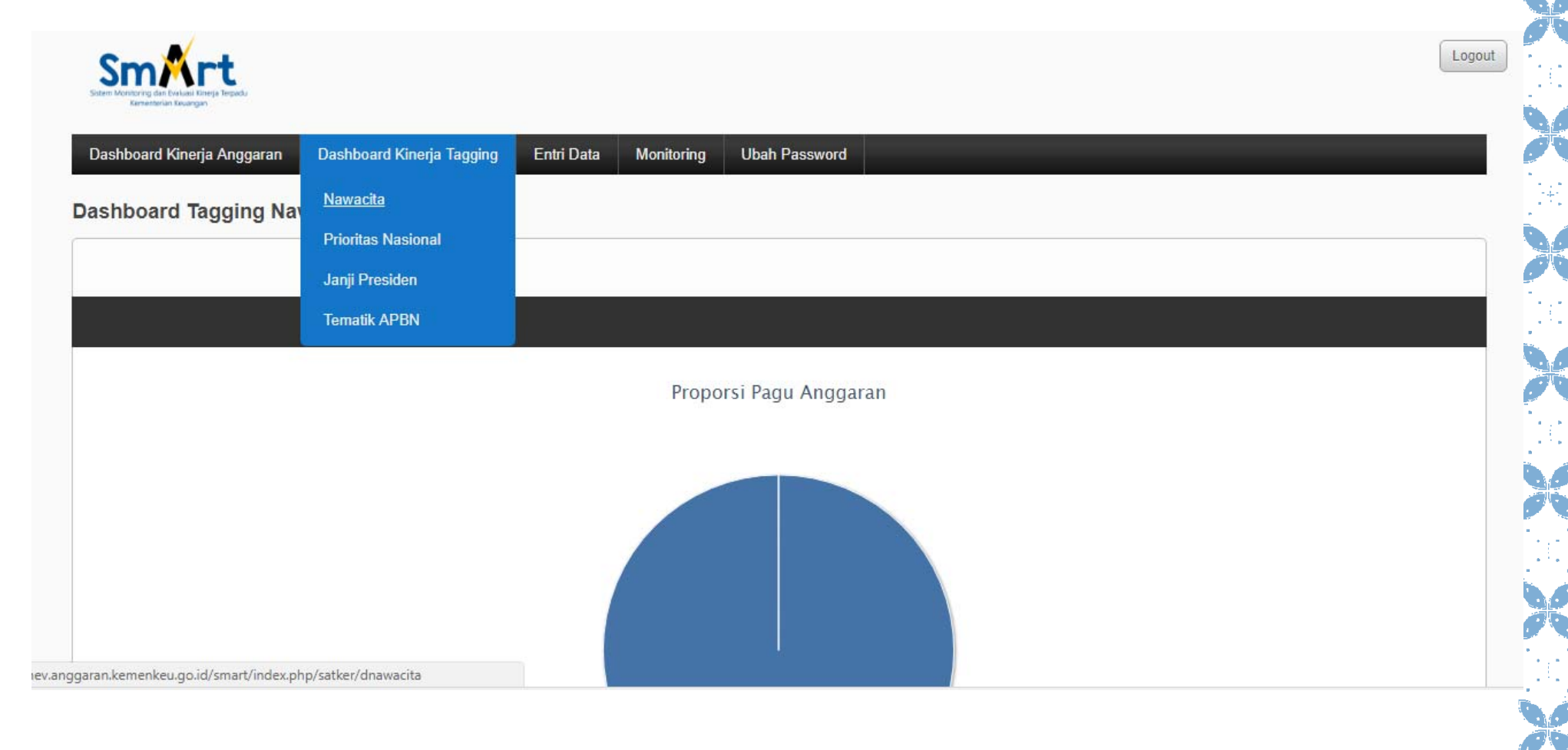

### 2. Dashboard Kinerja Tagging (3/3)

| Kode             | Nawacita                                                                                                    | Detail | / |
|------------------|----------------------------------------------------------------------------------------------------|--------|---|
| 03               | Membangun Indonesia Dari Pinggiran dengan Memperkuat Daerah-Daerah dan Desa Dalam<br>Kerangka Negara Kesatuan                        |        |   |
| <mark>0</mark> 5 | Meningkatkan Kualitas Hidup Manusia Indonesia Melalui: Indonesia Pintar, Indonesia Sehat,<br>Indonesia Kerja dan Indonesia Sejahtera |        |   |
| 00               | Bukan Nawacita                                                                                                    |        |   |

## Untuk melihat detail data tagging, klik "..." pada kolom detail.

Detail terdiri dari data output yang ditagging, pagu anggaran, realisasi anggaran, dan persentase penyerapan anggaran, serta target volume keluaran, realisasi volume keluaran, dan persentase realisasi volume keluaran

Detail Dashboard Kinerja Tagging Nawacita

| Kode | Nawacita                                                                                                    | Program                                            | Kegiatan                                                                                        | Output                                                              | Pagu<br>Anggaran | Realisasi<br>anggaran | Penyerapan<br>Anggaran | Target<br>Volume<br>Keluaran | Realisasi<br>Volume<br>Keluaran | Persentase<br>Realisasi<br>Volume<br>Keluaran |
|------|----------------------------------------------------------------------------------------------------|----------------------------------------------------|-------------------------------------------------------------------------------------------------|---------------------------------------------------------------------|------------------|-----------------------|------------------------|------------------------------|---------------------------------|-----------------------------------------------|
| 03   | Membangun<br>Indonesia Dari<br>Pinggiran dengan<br>Memperkuat Daerah-<br>Daerah dan Desa<br>Dalam Kerangka<br>Negara Kesatuan | 13. Program<br>Pengelolaan<br>Pertanahan<br>Daerah | 5818. Penyelenggaraan<br>Penataan Agraria di<br>Daerah                                          | 008. Data dan<br>Informasi<br>Penataan Agraria                      | 120,640,000      | 119,889,000           | 99.38 %                | 1.00                         | 0.00                            | 0.00 %                                        |
|      |                                                                                                    |                                                    | 5820. Penyelenggaraan<br>Pengendalian<br>Pemanfaatan Ruang<br>dan Penguasaan Tanah<br>di daerah | 003.<br>Rekomendasi<br>Pengendalian<br>dan Pemantauan<br>Pertanahan | 64,220,000       | 40,275,000            | 62.71 %                | 7.00                         | 0.00                            | 0.00 %                                        |

### 3. Entri Data (1/8)

### Apa yang harus diinput oleh Satker?

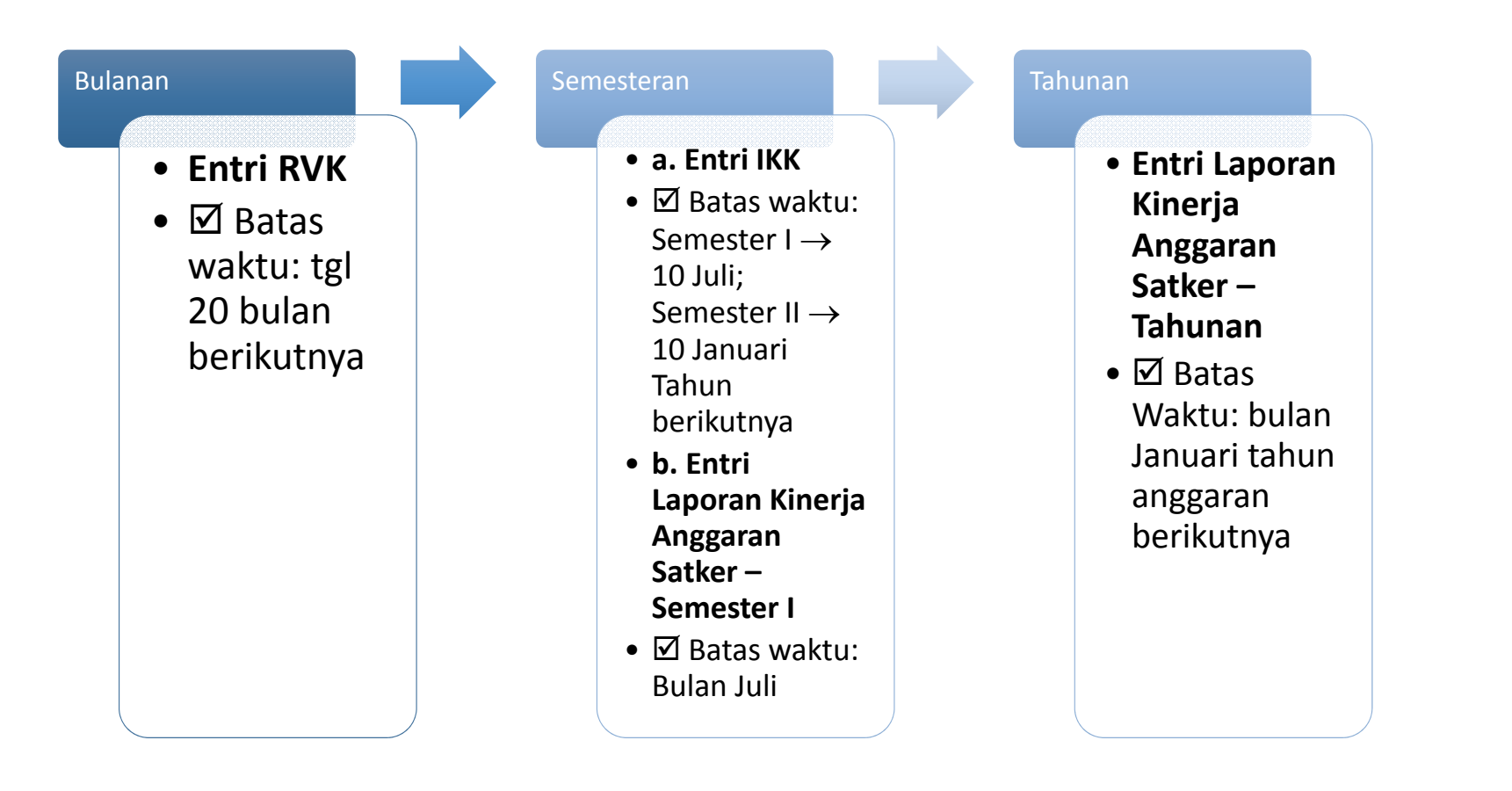

|                                                                                                    | ie Keluaran                                                     | 1.<br>2. | Pilih Menu Entri Data<br>Pilih Sub Menu Realisasi<br>Volume Keluaran | AL PROP. MALUKU UTARA SATKER |  |
|----------------------------------------------------------------------------------------------------|-----------------------------------------------------------------|----------|----------------------------------------------------------------------|------------------------------|--|
| shboard Kinerja Anggaran Dashboard Kinerja Taggin                                                                                    | g Entri Data Monitoring Ubah Passw<br>Realisasi Volume Keluaran | 3.       | Pilih Program<br>Pilih Kegiatan                                      |                              |  |
| gram dan Kegiatan Tahun Anggaran 2018<br>I ada 3 program                                                                             | Indikator Keluaran Kegiatan<br>Laporan Kinerja Anggaran         |          |                                                                      |                              |  |
| gram<br>601.01 - Program Dukungan Manajemen dan Pelaksa<br>nnya Kementerian ATR/BPN                                                  | salker<br>maan Tugas Teknis                                     |          |                                                                      |                              |  |
| 527 - Kegiatan Penyelenggaraan Dukungan Manajemen dan Pela<br>501.02 - Program Peningkatan Sarana dan Prasarana<br>menterian ATR/BPN | ksanaan Tugas Teknis Lainnya di Daerah<br>Aparatur              |          |                                                                      |                              |  |
| 529 - Kegiatan Pengelolaan Sarana dan Prasarana (Daerah)                                                                             |                                                                 |          |                                                                      |                              |  |
| 501.13 - Program Pengelolaan Pertanahan Daerah<br>1817 - Kegiatan Penyelenggaraan Penataan Hubungan Hukum Ke                         | agrariaan di Daerah                                             |          |                                                                      |                              |  |
| 818 - Kegiatan Penyelenggaraan Penataan Agraria di Daerah<br>1820 - Kegiatan Penyelenggaraan Pengendalian Pemanfaatan Rus            | ang dan Penguasaan Tanah di daerah                              |          |                                                                      |                              |  |
| iozo Regiatari enjerenggaraari engenuarari endinatari Kua                                                                            | ang dan rengadadan ranan uruacian                               |          |                                                                      |                              |  |

## 3. Entri Data (3/8)

#### a. Entri Realisasi Volume Keluaran

#### 01508.09 - Program Pengelolaan Perbendaharaan Negara

#### 1705 - Kegiatan Penyelenggaraan Kuasa Bendahara Umum Negara

#### Perhatian :

1. Dalam rangka meningkatkan aksesibilitas, untuk sementara form entry data capaian output dan permasalahan disederhanakan.

2. Setelah melakukan pengisian / perbaikan capaian output maupun permasalahan, sebelum meng-klik tombol simpan harap meng-klik (mencentang) kolom pilih pada output tersebut.

3. Tampilan data untuk dashboard akan ter-update 1 (satu) hari berikutnya.

#### Penjelasan:

Realisasi volume output diisi apabila output yang ditargetkan benar-benar telah tercapai.

Dalam hal output yang ditargetkan sebagian atau seluruhnya belum tercapai, maka diisi persentase perkembangan pencapaian output tersebut pada kolom Progres diikuti keterangan sampai sejauh mana progres yang dimaksud.

Sepanjang realisasi volume keluaran belum terisi secara otomatis dari Aplikasi SAS atau ada koreksi lebih lanjut, satker dapat melakukan entry data melalui kolom koreksi (RVK, Progres, Penjelasan) setelah mengklik tombol "Tidak" pada kolom Konfirmasi Data Integrasi Capaian Keluaran.

🕕 : Belum dikonfirmasi oleh Satker atau Unit Eselon I

🛞 : Dikembalikan oleh Unit Eselon I untuk dikoreksi kembali

📀 : Sudah dikonfirmasi oleh Unit Eselon I

5. Pilih Bulan yang akan diisi

#### Periode Rekap Jan Feb Mar Apr Mei Jun Jul Ags Sep Okt Nov Des

|         |                                                                 | Angg          | jaran                       |                                    | Output                                      |                      |            |
|---------|-----------------------------------------------------------------|---------------|-----------------------------|------------------------------------|---------------------------------------------|----------------------|------------|
| Periode | Nama Output                                                     | Pagu Anggaran | Total Realisasi<br>Anggaran | Target Volume<br>Keluaran<br>(TVK) | Total Realisasi<br>Volume Keluaran<br>(RVK) | Total Progres<br>(%) | Keterangan |
| Rekap   | 1705.002<br>Layanan Pelaksanaan Kuasa BUN di Daerah<br>(Satker) | 369.164.000   | 293.283.690                 | 279,00                             | 0,00                                        | 50,34                |            |
| Rekap   | 1705.003<br>Laporan Keuangan Tingkat Kuasa BUN<br>(Laporan)     | 71.600.000    | 63.020.940                  | 12,00                              | 10,00                                       | 0,00                 |            |
| Rekap   | 1705.951<br>Layanan Internal (Overhead)<br>(Layanan)            | 549.304.000   | 369.005.701                 | 1,00                               | 0,00                                        | 76,19                |            |
| Rekap   | 1705.994<br>Layanan Perkantoran<br>(Layanan)                    | 1.513.427.000 | 1.175.490.031               | 1,00                               | 0,00                                        | 83,30                |            |

### 3. Entri Data (4/8)

### a. Entri Realisasi Volume Keluaran

| 6.  | Lihat Kolom | Data Integrasi | Capaian I | Keluaran |
|-----|-------------|----------------|-----------|----------|
| ••• |             |                |           |          |

- 7. Pilih Setuju atau Tidak di kolom "Konfirmasi Data Integrasi Capaian Keluaran"
- 8. Jika dipilih "Tidak", silahkan isi Kolom Koreksi (Koreksi RVK, Koreksi Progress, dan Penjelasan)
- 9. Tandai kolom pilih pada output yang diisi

Periode <u>Rekap</u> <u>Jan</u> <u>Feb</u> <u>Ma</u> 10.

10. Klik Simpan

|         |                                                                    | Angg             | aran                  |                                       | Data Inte                                             | egrasi Capai   | an Keluaran | Konfirmani                                       |                         | Korel                      | si         |        |       |
|---------|--------------------------------------------------------------------|------------------|-----------------------|---------------------------------------|-------------------------------------------------------|----------------|-------------|--------------------------------------------------|-------------------------|----------------------------|------------|--------|-------|
| Periode | Nama Output                                                        | Pagu<br>Anggaran | Realisasi<br>Anggaran | Target<br>Volume<br>Keluaran<br>(TVK) | Realisasi<br>Volume<br>Keluaran<br>(RVK)<br>Bulan Ini | Progres<br>(%) | Keterangan  | Data<br>Data<br>Integrasi<br>Capaian<br>Keluaran | Koreksi RVK<br>(volume) | Koreksi<br>Progress<br>(%) | Penjelasan | Status | Pilih |
| Des     | 1705.002<br>Layanan Pelaksanaan Kuasa<br>BUN di Daerah<br>(Satker) | 369.164.000      | 2.818.900             | 279,00                                | 0.00                                                  | 0.00           |             | Setuju<br>Tidak                                  | 0.00                    | 0.00                       |            | ₽      |       |
| Des     | 1705.003<br>Laporan Keuangan Tingkat<br>Kuasa BUN<br>(Laporan)     | 71.600.000       | 0                     | 12,00                                 | 0.00                                                  | 0.00           |             | Setuju<br>Tidak                                  | 0.00                    | 0.00                       |            | ₽      |       |
| Des     | 1705.951<br>Layanan Internal (Overhead)<br>(Layanan)               | 549.304.000      | 97.229.000            | 1,00                                  | 0.00                                                  | 0.00           |             | Setuju<br>Tidak                                  | 0.00                    | 0.00                       |            | ₽      |       |
| Des     | 1705.994<br>Layanan Perkantoran<br>(Layanan)                       | 1.513.427.000    | 117.310.500           | 1,00                                  | 0.00                                                  | 0.00           |             | Setuju<br>Tidak                                  | 0.00                    | 0.00                       |            | •      |       |
|         |                                                                    |                  | *                     |                                       |                                                       | *              | ·           |                                                  |                         |                            | ·          | Simp;  | an    |

### 3. Entri Data (5/8)

#### b. Entri Indikator Keluaran Kegiatan

#### Dashboard Kinerja Anggaran Dashbo 1. Pilih Menu Entri Data 2. Pilih Sub Menu Indikator Keluaran Kegiatan Entri Indikator Keluaran Kegiatan Tahun Ar Klik Kolom Entri 3. Total ada 8 Record No. Program Kegiatan Entri 015.03 1651 1. 07.Program Pengelolaan Anggaran Negara Penyusunan Rancangan APBN 1652 Pengelolaan PNBP dan Subsidi Energi 1653 Pengembangan Sistem Penganggaran 1654 Dukungan Manajemen dan Dukungan Teknis Lainnya Ditjen Anggaran 5095 Harmonisasi Peraturan Penganggaran 4994 Perencanaan Anggaran Belanja Pemerintah Pusat di Bidang Perekonomian dan Kemaritiman 4995 Perencanaan Anggaran Belanja Pemerintah Pusat di Bidang Pembangunan Manusia dan Kebudayaan 4996

### 3. Entri Data (6/8)

### b. Entri Indikator Keluaran Kegiatan

| En1<br>Peri<br>0150<br>165 <sup>-7</sup><br>No. | t <b>ri Indikator</b><br>ode <u>Rekap</u><br>03.07 - Progra<br>I - Kegiatan F<br>Periode | Semester I Semester II<br>am Pengelolaan Anggaran Negara<br>Penyusunan Rancangan APBN                 | <ol> <li>Pilih Semester I atau II</li> <li>Isi Target Indikator Keluara</li> <li>Isi Akumulasi Persentase F<br/>Kegiatan (0-100%)</li> <li>Isi Keterangan</li> <li>Tandai kolom pilih</li> <li>Klik Simpan</li> </ol> | an Kegiata<br>Realisasi I | an Tahuna<br>ndikator K | n<br>eluaran | Status  | Pilih |
|-------------------------------------------------|------------------------------------------------------------------------------------------|----------------------------------------------------------------------------------------------------|----------------------------------------------------------------------------------------------------|---------------------------|-------------------------|--------------|---------|-------|
|                                                 |                                                                                          | -                                                                                                    |                                                                                                    | (TIKK)                    | (RIKK)                  |              |         |       |
| 1.                                              | Semester I                                                                               | 1651.001<br>Dokumen RUU APBN dan RUU APBN-P beserta Nota<br>Keuangan dan Laporan Semester<br>(indeks) | a Indeks Ketepatan Waktu Penyusunan Dokumen<br>RAPBN dan Nota Keuangan                                                                                                    | 0                         | 0.00                    |              | ₽       |       |
| 2.                                              | Semester I                                                                               | 1651.001<br>Dokumen RUU APBN dan RUU APBN-P beserta Nota<br>Keuangan dan Laporan Semester<br>(indeks) | a Indeks Ketepatan Waktu Penyusunan Dokumen<br>RAPBN-P dan Nota Keuangan                                                                                                    | 0                         | 0.00                    |              | <b></b> |       |
| 3.                                              | Semester I                                                                               | 1651.001<br>Dokumen RUU APBN dan RUU APBN-P beserta Nota<br>Keuangan dan Laporan Semester<br>(indeks) | a Indeks ketepatan waktu penyusunan dokumen Laporan<br>Semester Pelaksanaan APBN                                                                                                    | 0                         | 0.00                    |              | l       |       |
|                                                 |                                                                                          | 1651.002                                                                                              |                                                                                                    |                           |                         |              |         |       |

\*Persentase realisasi IKK dihitung secara akumulasi. Pada semester I diisi dengan persentase realisasi dari bulan Januari – Juni, Semester II diisi dengan persentase realisasi dari Januari - Desember

### 3. Entri Data (7/8)

c. Entri Laporan Kinerja Anggaran Satker – Semester I

| Soutien Monitoring dan Dalalasi Kinetja Terpadu<br>Kementerian Keuangan |                                                          | <ol> <li>Pilih Sub Menu Entri Laporan Kinerja Anggaran<br/>Satker – Semester I</li> <li>Jawah serangkaian pertanyaan</li> </ol> |
|-------------------------------------------------------------------------|----------------------------------------------------------|----------------------------------------------------------------------------------------------------|
| Dashboard Kinerja Anggaran Dashboard Kinerja Tagging                    | Entri Data Monitoring                                    | A Klik Simpan atau Print Preview                                                                                                |
| aporan Kinerja Anggaran Semester I                                      | Realisasi Volume Keluaran<br>Indikator Keluaran Kegiatan |                                                                                                    |
| Sebagai bahan evaluasi kinerja, dimohon untuk mengisi jawaban dari beb  | Laporan Kinerja Anggaran                                 | Semester I                                                                                                    |
| 1. Capaian keluaran                                                     | Satker                                                   | Tahunan                                                                                                    |
| (Berisi uraian dan penjelasan terkait identifikasi terhadap faktor-fakt | or yang menghambat pencapaian k                          | xeluaran (output) kegiatan)                                                                                                    |
|                                                                         |                                                          |                                                                                                    |

### 3. Entri Data (8/8)

c. Entri Laporan Kinerja Anggaran Satker – Tahunan

| Remeterian Kuangan<br>Remeterian Kuangan<br>Dashboard Kinerja Anggaran Dashboard Kinerja Tagging              | Entri Data Monitoring                                    | 3. Jawab serangkaian pertanyaan                             |
|----------------------------------------------------------------------------------------------------|----------------------------------------------------------|-------------------------------------------------------------|
| poran Kinerja Anggaran Satker Tahunan                                                                         | Realisasi Volume Keluaran<br>Indikator Keluaran Kegiatan | 4. Kik Simpan atau Finit Freview                            |
| ebagai bahan evaluasi kinerja, dimohon untuk mengisi jawaban dari beb                                         | Laporan Kinerja Anggaran                                 | Semester i                                                  |
|                                                                                                    |                                                          |                                                             |
| Nilai kinerja<br>a. Penjelasan umum:<br>(Berisi uraian penjelasan umum terkait nilai capaian keluaran, efisie | Satker<br>ensi, konsistensi penyerapan angga             | Tahunan<br>In terhadap perencanaan dan penyerapan anggaran) |
| Nilai kinerja<br>a. Penjelasan umum:<br>(Berisi uraian penjelasan umum terkait nilai capaian keluaran, efisie | Satker<br>ensi, konsistensi penyerapan angga             | Tahunan<br>In terhadap perencanaan dan penyerapan anggaran) |

### 4. Monitoring (1/2)

Realisasi Anggaran Per Jenis Belanja

#### Realisasi Volume Keluaran

- Rekap
- Per Bulan

Indikator Keluaran Kegiatan

#### Rencana Penarikan Dana

- Awal
- Revisi

Partisipasi Satker

Komponen

Data Anomali

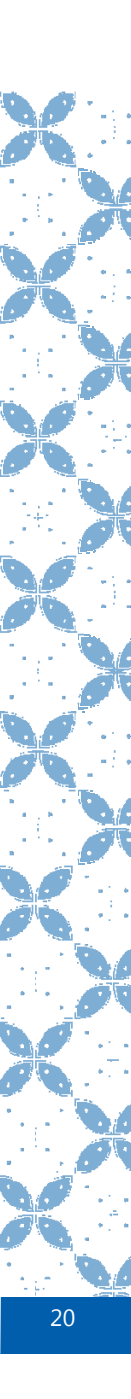

### 4. Monitoring (2/2)

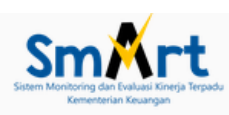

| Dashboard Kinerj                                   | a Anggaran Dasl                                           | nboard Kinerja Tago                                                | ging Entri         | i Data       | Mon                         | itoring U                     | lbah Passw         | ord       |     |                   |                  |                    |                     |                              |                            |
|----------------------------------------------------|-----------------------------------------------------------|--------------------------------------------------------------------|--------------------|--------------|-----------------------------|-------------------------------|--------------------|-----------|-----|-------------------|------------------|--------------------|---------------------|------------------------------|----------------------------|
|                                                    |                                                           |                                                                    |                    |              | Rea                         | lisasi Anggal                 | ran per Jen        | nis       |     |                   |                  |                    |                     |                              |                            |
| Monitoring Realisasi                               | Anggaran per Jenis Be                                     | anja Kantor Pelayana                                               | n Perbendahai      | raan Neg     | Bela                        | nja                           |                    |           |     |                   |                  |                    |                     |                              |                            |
| Total ada 4 record                                 |                                                           |                                                                    |                    |              | Rea                         | lisasi Volume                 | e Keluaran         |           |     |                   |                  |                    |                     |                              |                            |
|                                                    |                                                           |                                                                    |                    | Pa           | Indikator Keluaran Kegiatan |                               | Realisasi Anggaran |           |     |                   | Total            |                    |                     |                              |                            |
| Nama Program                                       | Nama Kegiatan                                             | Nama Output                                                        | B.Pegawai<br>(Rp.) | B.Bar<br>(Rp | Ren<br>Part                 | cana Penaril<br>isipasi Satke | kan Dana<br>:r     | M<br>)    | vai | B.Barang<br>(Rp.) | B.Modal<br>(Rp.) | B.Ban Sos<br>(Rp.) | Total Pagu<br>(Rp.) | Total<br>Realisasi<br>(Rp.)  | Persen<br>Realisasi<br>(%) |
| 09<br>Program Pengelolaan<br>Perbendaharaan Negara | 1705<br>Penyelenggaraan Kuasa<br>Bendahara Umum<br>Negara | 1705.002<br>Layanan Pelaksanaan<br>Kuasa BUN di Daerah<br>(Satker) | 0                  | 369.1        | Kom                         | iponen                        |                    |           | 0   | 293.283.690       | 0                | 0                  | 369.164.000         | 293.283.690                  | 79 %                       |
| 09<br>Program Pengelolaan<br>Perbendaharaan Negara | 1705<br>Penyelenggaraan Kuasa<br>Bendahara Umum<br>Negara | 1705.003<br>Laporan Keuangan<br>Tingkat Kuasa BUN<br>(Laporan)     | 0                  | 71.60        | 00.000                      | 0                             | 0                  |           | 0   | 63.020.940        | 0                | 0                  | 71.600.000          | 63.020.940                   | 88 %                       |
| 09<br>Program Pengelolaan<br>Perbendaharaan Negara | 1705<br>Penyelenggaraan Kuasa<br>Bendahara Umum<br>Negara | 1705.951<br>Layanan Internal<br>(Overhead)<br>(Layanan)            | 0                  | 47.76        | 66.000                      | 501.538.000                   | 0                  |           | 0   | 34.790.201        | 334.215.500      | 0                  | 549.304.000         | 369.005.701                  | 67 %                       |
| 09<br>Program Pengelolaan<br>Perbendaharaan Negara | 1705<br>Penyelenggaraan Kuasa<br>Bendahara Umum<br>Negara | 1705.994<br>Layanan Perkantoran<br>(Layanan)                       | 709.788.000        | 803.63       | 39.000                      | 0                             | 0                  | 552.955.  | 000 | 622.535.031       | 0                | 0                  | 1.513.427.000       | 1.175. <mark>4</mark> 90.031 | 78 %                       |
| Total                                              |                                                           |                                                                    | 709.788.000        | 1.292.169    | 9.000                       | 501.538.000                   | 0                  | 552.955.0 | 000 | 1.013.629.862     | 334.215.500      | 0                  | 2.503.495.000       | 1.900.800.362                | <b>76</b> %                |

1

21

Logout

### 5. Ubah Password

| Dashboard Kinerja Anggaran                                                                            | Dashboard Kinerja Tagging                                                                    | Entri Data M     | lonitoring Ubah Pas | ssword                                                               |                |  |
|----------------------------------------------------------------------------------------------------|----------------------------------------------------------------------------------------------|------------------|---------------------|----------------------------------------------------------------------|----------------|--|
| fil Satuan Kerja                                                                                      |                                                                                              |                  |                     |                                                                      |                |  |
|                                                                                                    |                                                                                              |                  |                     |                                                                      |                |  |
| ata                                                                                                   |                                                                                              |                  |                     |                                                                      |                |  |
| Kementrian : KEME<br>Unit : DITJEI<br>Satuan Kerja : KANT<br>Lokasi : DKI JA<br>Kabupaten/Kota : KOTA | INTERIAN KEUANGAN<br>N PERBENDAHARAAN<br>OR PELAYANAN PERBENDAHAR<br>AKARTA<br>JAKARTA PUSAT | AAN NEGARA JAKAR | RTA VII             | Figa Langkah:<br>L. Ketik Password<br>2. Ketik Password<br>3. Simpan | Lama;<br>Baru; |  |
| Jbah Password                                                                                         |                                                                                              |                  |                     | 5. Simpan.                                                           |                |  |
| Password Lama :                                                                                       |                                                                                              |                  |                     |                                                                      |                |  |
| Ulangi Password Baru :                                                                                |                                                                                              |                  |                     |                                                                      |                |  |
| _                                                                                                    |                                                                                              |                  |                     |                                                                      |                |  |

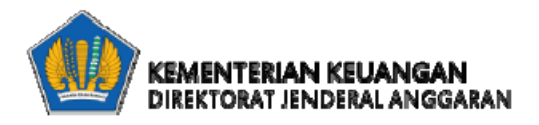

## **Unit Eselon I**

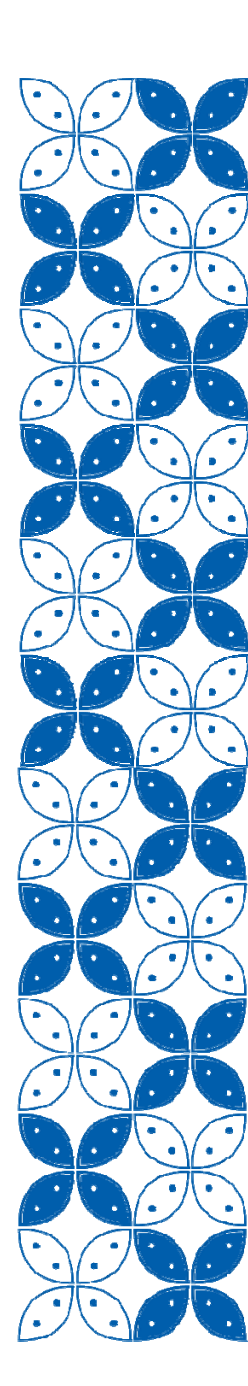

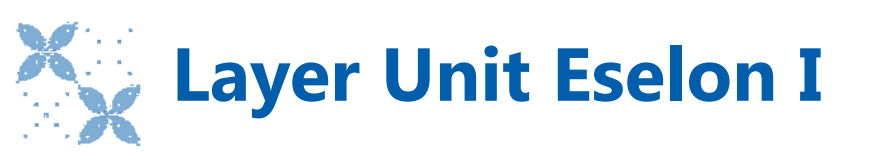

Menu-menu:

- 1. Dashboard Kinerja Anggaran
- 2. Dashboard Kinerja Tagging
- 3. Entri Data
- 4. Konfirmasi
- 5. Monitoring
- 6. BI
- 7. Lakin
- 8. Roadmap EKP
- 9. Ubah Password

### 1. Dashboard Kinerja Anggaran

Berisi grafik pencapaian kinerja anggaran, pagu anggaran, penyerapan anggaran, realisasi volume keluaran, komposisi alokasi dan realisasi anggaran.

|        |              | Dashboard Kinerja Tagging | Entri Data Konfirmasi | Monitoring        | Business Intelligence (BI)                       | LAKIN Roadmap EKP            | Ubah Password              |           |                |    |           |                |  |
|--------|--------------|---------------------------|-----------------------|-------------------|--------------------------------------------------|------------------------------|----------------------------|-----------|----------------|----|-----------|----------------|--|
| board  | Radan Banali | ion Don Bongombongo       | n Hukum Dan Hak A     | nani Manuaia      | 91                                               |                              |                            |           |                |    |           |                |  |
| Joard  | Badan Peneli | lian Dan Pengembangai     | n Hukum Dan Hak A     | sasi wanusia      |                                                  |                              |                            |           |                |    |           |                |  |
|        |              |                           |                       |                   |                                                  |                              |                            |           |                |    |           |                |  |
|        |              |                           |                       |                   |                                                  |                              |                            |           |                |    |           |                |  |
|        |              |                           |                       |                   |                                                  |                              |                            |           |                |    |           |                |  |
|        |              |                           |                       |                   |                                                  |                              |                            |           |                |    |           |                |  |
|        |              |                           |                       |                   | Pencapaiar                                       | n Kinerja                    |                            |           |                |    |           |                |  |
|        |              |                           |                       |                   | 82.                                              | 61                           |                            |           |                |    |           |                |  |
|        |              |                           |                       |                   | Pencapa                                          | ian Kinerja                  |                            |           |                |    |           |                |  |
| 0.%    |              |                           |                       |                   | Tahun An                                         | ggaran: 2018                 |                            |           |                |    |           |                |  |
| 8.01X  |              |                           |                       |                   |                                                  |                              |                            |           |                |    |           |                |  |
| 0 % —  | . 1          | 00                        | 98.05                 |                   |                                                  |                              |                            |           | 100            |    |           |                |  |
|        |              |                           |                       |                   | 70.78                                            |                              |                            |           |                |    | 7         | 1.81           |  |
| 0 %    |              |                           |                       |                   |                                                  |                              |                            |           |                | -  |           |                |  |
| 0 %    |              |                           |                       |                   |                                                  | 0.02                         |                            |           |                |    |           |                |  |
| 6868 U | Capaian Kelu | aran Program              | Penyerapan Anggaran   | Konsist           | ensi Penyerapan Anggaran terhadap<br>Perencanaan | Efisiensi                    |                            | Capaian S | Sasaran Progra | im | Rata-rata | a Nilai Satker |  |
|        |              |                           | * Capa                | an Keluaran Progr | am (CKP) dan Capaian Sasaran Pr                  | ogram (CSP) diukur menggunak | an formula rata - rata geo | metrik.   |                |    |           |                |  |
|        |              |                           |                       |                   |                                                  |                              |                            |           |                |    |           |                |  |
|        |              |                           |                       |                   |                                                  |                              |                            |           |                |    |           |                |  |
|        |              |                           |                       |                   |                                                  |                              |                            |           |                |    |           |                |  |

### 2. Dashboard Kinerja Tagging (1/3)

Terdiri dari tagging:

- 1. Nawacita
- 2. Prioritas Nasional
- 3. Janji Presiden
- 4. Tematik APBN

## 2. Dashboard Kinerja Tagging (2/3)

| _ /                                                        | UDS.UT - BADAN KEPENDUDUKAN DAN KELUANGA BERENJANA NAS                                                                                                    | Eselon |
|------------------------------------------------------------|----------------------------------------------------------------------------------------------------|--------|
| m <mark>Xrt</mark>                                         |                                                                                                    | Logout |
| itoring dan buruasi kinenja kopadu<br>Komenterian Keuangan |                                                                                                    |        |
| oard Kinerja Anggaran                                      | Dashboard Kinerja Tagging Entri Data Monitoring Business Intelligence (BI) LAKIN Roadmap EKP Ubah Password                                                                                                    |        |
| ooard Tagging Na                                           | Nawacita                                                                                                    |        |
|                                                            | Prioritas Nasional                                                                                                    |        |
|                                                            | Janji Presiden                                                                                                    |        |
|                                                            |                                                                                                    |        |
| DAN KEPENDUDUKAN DA                                        | IN KELUARGA BERENCANA NASIONAL                                                                                                    | T      |
| DAN KEPENDUDUKAN DA                                        | IN KELUARGA BERENCANA NASIONAL                                                                                                    | T      |
|                                                            | Pronorsi Pagu Anggaran                                                                                                    |        |
|                                                            |                                                                                                    |        |
|                                                            |                                                                                                    |        |
| Buk                                                        | an Nawacita 🔲 Membangun Indonesia Dari Pinggiran dengan Memperkuat Daerah-Daerah dan Desa Dalam Kerangka Negara Kesatuan 📷 Meningkatkan Kualitas Hidup Manusia Indonesia Melalui: Indonesia Pintar, Indonesia Sehat, Indonesia Kerja dan Indonesia Sejahtera<br>akukan Revolusi Karakter Bangsa |        |

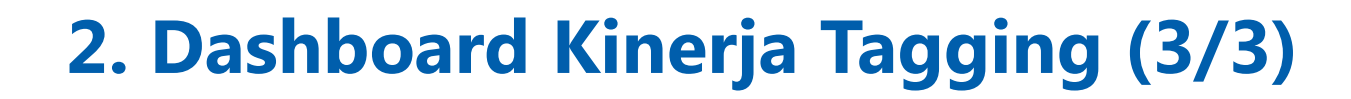

| Detai | de Nawacita                                                                                                    | Kode |
|-------|----------------------------------------------------------------------------------------------------|------|
| im    | Membangun Indonesia Dari Pinggiran dengan Memperkuat Daerah-Daerah dan Desa Dalam<br>Kerangka Negara Kesatuan                        | 03   |
| iat,  | Meningkatkan Kualitas Hidup Manusia Indonesia Melalui: Indonesia Pintar, Indonesia Sehat,<br>Indonesia Kerja dan Indonesia Sejahtera | 05   |
|       | Bukan Nawacita                                                                                                    | 00   |
|       | Bukan Nawacita                                                                                                    | 00   |

Untuk melihat detail data tagging, klik "…" pada kolom detail.

Detail terdiri dari data output yang ditagging, pagu anggaran, realisasi anggaran, dan persentase penyerapan anggaran, serta target volume keluaran, realisasi volume keluaran, dan persentase realisasi volume keluaran

#### Detail Dashboard Kinerja Tagging Nawacita

| Nawacita                                                                                                    | Program                                                                                                    | Kegiatan                                                                                                    | Output                                                                                                    | Pagu Anggaran                                                                                                    | Realisasi<br>anggaran                                                                                                    | Penyerapan<br>Anggaran                                  | Target<br>Volume<br>Keluaran                                                                                                    | Realisasi<br>Volume<br>Keluaran                                                                                                    | Persentase<br>Realisasi Volume<br>Keluaran                                                                                                    |
|----------------------------------------------------------------------------------------------------|----------------------------------------------------------------------------------------------------|----------------------------------------------------------------------------------------------------|----------------------------------------------------------------------------------------------------|----------------------------------------------------------------------------------------------------|----------------------------------------------------------------------------------------------------|---------------------------------------------------------|----------------------------------------------------------------------------------------------------|----------------------------------------------------------------------------------------------------|----------------------------------------------------------------------------------------------------|
| Meningkatkan Kualitas Hidup Manusia<br>Indonesia Melalui: Indonesia Pintar,<br>Indonesia Sehat, Indonesia Kerja dan<br>Indonesia Sejahtera | 13. Program<br>Pengelolaan<br>Pertanahan Daerah                                                                                                    | 5818. Penyelenggaraan<br>Penataan Agraria di<br>Daerah                                                                                                    | 001. Sertipikat Redistribusi<br>Tanah                                                                                                    | 260,252,823,000                                                                                                    | 174,465,439,841                                                                                                    | 67.04 %                                                 | 364906.00                                                                                                    | 146627.32                                                                                                    | 40.18 %                                                                                                    |
|                                                                                                    |                                                                                                    |                                                                                                    | 003. Neraca Penatagunaan<br>Tanah                                                                                                    | 13,421,053,000                                                                                                    | 10,320,471,897                                                                                                    | 76.9 %                                                  | 95.00                                                                                                    | 45.02                                                                                                    | 47.39 %                                                                                                    |
|                                                                                                    |                                                                                                    |                                                                                                    | 007. pembinaan/sosialisasi<br>/evaluasi/konsultasi                                                                                                    | 69,070,968,000                                                                                                    | 37,999,225,164                                                                                                    | 55.01 %                                                 | 449.00                                                                                                    | 193.51                                                                                                    | 43.10 %                                                                                                    |
|                                                                                                    | Nawacita<br>Meningkatkan Kualitas Hidup Manusia<br>Indonesia Melalui: Indonesia Pintar,<br>Indonesia Sehat, Indonesia Kerja dan<br>Indonesia Sejahtera | NawacitaProgramMeningkatkan Kualitas Hidup Manusia<br>Indonesia Melalui: Indonesia Pintar,<br>Indonesia Sehat, Indonesia Kerja dan<br>Indonesia Sejahtera13. Program<br>Pengelolaan<br>Pertanahan Daerah | NawacitaProgramKegiatanMeningkatkan Kualitas Hidup Manusia<br>Indonesia Melalui: Indonesia Pintar,<br>Indonesia Sehat, Indonesia Kerja dan<br>Indonesia Sejahtera13. Program<br>Pengelolaan<br>Pengelolaan<br>Pertanahan Daerah5818. Penyelenggaraan<br>Penataan Agraria di<br>DaerahIndonesia Sejahtera13. Program<br>Pengelolaan<br>Pengelolaan<br>Pertanahan Daerah5818. Penyelenggaraan<br>(Daerah) | NawacitaProgramKegiatanOutputMeningkatkan Kualitas Hidup Manusia<br>Indonesia Melalui: Indonesia Pintar,<br>Indonesia Sejahtera13. Program<br>Pengelolaan<br>Pengelolaan Daerah5818. Penyelenggaraan<br>Penataan Agraria di<br>Daerah001. Sertipikat Redistribusi<br>TanahL003. Neraca Penatagunaan<br>TanahL003. Neraca Penatagunaan<br>TanahL </td <td>NawacitaProgramKegiatanOutputPagu AnggaranMeningkatkan Kualitas Hidup Manusia<br/>Indonesia Melalui: Indonesia Pintar,<br/>Indonesia Sejahtera13. Program<br/>Pengelolaan<br/>Pengelolaan Daerah5818. Penyelenggaraan<br/>Penataan Agraria di<br/>Daerah001. Sertipikat Redistribusi<br>anah260,252,823,000Compositi Sejahtera1.1.1.1.1.Manusia Sejahtera1.1.1.1.1.Manusia Sejahtera1.1.1.1.1.Manusia Sejahtera1.1.1.1.1.Manusia Sejahtera1.1.1.1.1.Manusia Sejahtera1.1.1.1.1.Manusia Sejahtera1.1.1.1.1.1.Manusia Sejahtera1.1.1.1.1.1.1.Manusia Sejahtera1.1.1.1.1.1.1.1.1.1.1.1.1.1.1.1.1.1.1.1.1.1.1.1.1.1.1.1.1.1.1.1.1.1.1.1.1.1.1.1.1.1.1.1.1.1.1.1.1.1.1.1.1.1.1.1.1.1.1.1.1.1.1.1.1.1.1.1.1.1.1.1.1.1.1.1.1.<td>NawacitaProgramKegiatanOutputPagu AnggaranRealisasi<br>anggaranMeningkatkan Kualitas Hidup Manusia<br>Indonesia Sehat, Indonesia Pintar,<br>Indonesia Sejahtera13. Program<br>Pengelolaan<br/>Pengelolaan<br/>Pertanahan Daerah5818. Penyelenggaraan<br/>Penataan Agraria di<br/>Daerah01. Sertipikat Redistribusi<br/>anah260,252,823,000174,465,439,841ConstructioneIndonesia SejahteraIndonesia Sejahtera13,421,053,00010,320,471,897ConstructioneIndonesia SejahteraIndonesia Sejahtera13,421,053,00010,320,471,897ConstructioneIndonesia SejahteraIndonesia Sejahtera13,421,053,00037,999,225,164</br></br></br></br></td><td>NawacitaProgramKegiatanOutputPagu AnggaranRealisasi<br/>anggaranPengengananMeningkatkan Kualitas Hidup Manusia<br/>Indonesia Sehat, Indonesia Kerja dan13. Program<br/>Pengelolaan Daerah818. Penyelenggaraan<br/>enataan Agraria di<br/>Daerah01. Sertipikat Redistribusi<br/>anah260,252,823,000174,465,439,84167.04 %Constructionesia Kerja danFendelolaan Daerah103. Neraca Penatagunan<br/>anah13,421,053,00010,320,471,89776.9 %Constructionesia Kerja danFendelolaan DaerahFendelolaan Daerah07. pembinaan/sosialisasi69,070,968,00037,999,225,10455.01 %</td><td>NawacitaProgramKegiatanOutputPagu AnggaranRealisasi<br/>anggaranPenyerapan<br/>AnggaranTarget<br/>NuggaranMeningkatkan Kualitas Hidup Anusia<br/>Indonesia Sehat, Indonesia Pintar,<br/>Indonesia Sehat, Indonesia Pintar,<br/>Indonesia Sehat, Indonesia Pintar,<br/>Indonesia Sehat, Indonesia Pintar,<br/>Pengelolaan DaeenalS818. Penyelenggaraan<br/>Intaran Agraria di<br/>Senan Agraria di<br/>Senan Agraria Maria di<br/>Senan Agraria di<br/>Senan Agraria di<br/>Senan Agraria di<br/>Senan Agraria di<br/>Senan Agraria di<br/>Senan Agraria di<br/>Senan Agraria di<br/>Senan Agraria di<br/>Senan Agraria di<br/>Senan Agraria di<br/>Senan Agrar</td><td>NawacitaProgramKegiatanOutputPagu AnggaranRealisasi<br/>anggaranPenyenapan<br/>KegiatanTarget<br/>Volume<br/>keluaranMeningkatkan Kualitas Hidup Manusia<br/>Indonesia Sehat, Indonesia Pintar,<br/>Indonesia Sehat, Indonesia Sehat, Indonesia Pintar,<br/>Indonesia Sehat, Indonesia Sehat, Indonesia Seha</td></br></td> | NawacitaProgramKegiatanOutputPagu AnggaranMeningkatkan Kualitas Hidup Manusia<br>Indonesia Melalui: Indonesia Pintar,<br>Indonesia Sejahtera13. Program<br>Pengelolaan<br>Pengelolaan Daerah5818. Penyelenggaraan<br>Penataan Agraria di<br>Daerah001. Sertipikat Redistribusi<br> | NawacitaProgramKegiatanOutputPagu AnggaranRealisasi<br> | NawacitaProgramKegiatanOutputPagu AnggaranRealisasi<br>anggaranPengengananMeningkatkan Kualitas Hidup Manusia<br>Indonesia Sehat, Indonesia Kerja dan13. Program<br>Pengelolaan Daerah818. Penyelenggaraan<br>enataan Agraria di<br>Daerah01. Sertipikat Redistribusi<br>anah260,252,823,000174,465,439,84167.04 %Constructionesia Kerja danFendelolaan Daerah103. Neraca Penatagunan<br>anah13,421,053,00010,320,471,89776.9 %Constructionesia Kerja danFendelolaan DaerahFendelolaan Daerah07. pembinaan/sosialisasi69,070,968,00037,999,225,10455.01 % | NawacitaProgramKegiatanOutputPagu AnggaranRealisasi<br>anggaranPenyerapan<br>AnggaranTarget<br>NuggaranMeningkatkan Kualitas Hidup Anusia<br>Indonesia Sehat, Indonesia Pintar,<br>Indonesia Sehat, Indonesia Pintar,<br>Indonesia Sehat, Indonesia Pintar,<br>Indonesia Sehat, Indonesia Pintar,<br>Pengelolaan DaeenalS818. Penyelenggaraan<br>Intaran Agraria di<br>Senan Agraria di<br>Senan Agraria Maria di<br>Senan Agraria di<br>Senan Agraria di<br>Senan Agraria di<br>Senan Agraria di<br>Senan Agraria di<br>Senan Agraria di<br>Senan Agraria di<br>Senan Agraria di<br>Senan Agraria di<br>Senan Agraria di<br>Senan Agrar | NawacitaProgramKegiatanOutputPagu AnggaranRealisasi<br>anggaranPenyenapan<br>KegiatanTarget<br>Volume<br>keluaranMeningkatkan Kualitas Hidup Manusia<br>Indonesia Sehat, Indonesia Pintar,<br>Indonesia Sehat, Indonesia Sehat, Indonesia Pintar,<br>Indonesia Sehat, Indonesia Sehat, Indonesia Seha |

### 3. Entri Data (1/13)

### Apa yang harus diinput oleh Unit Eselon I?

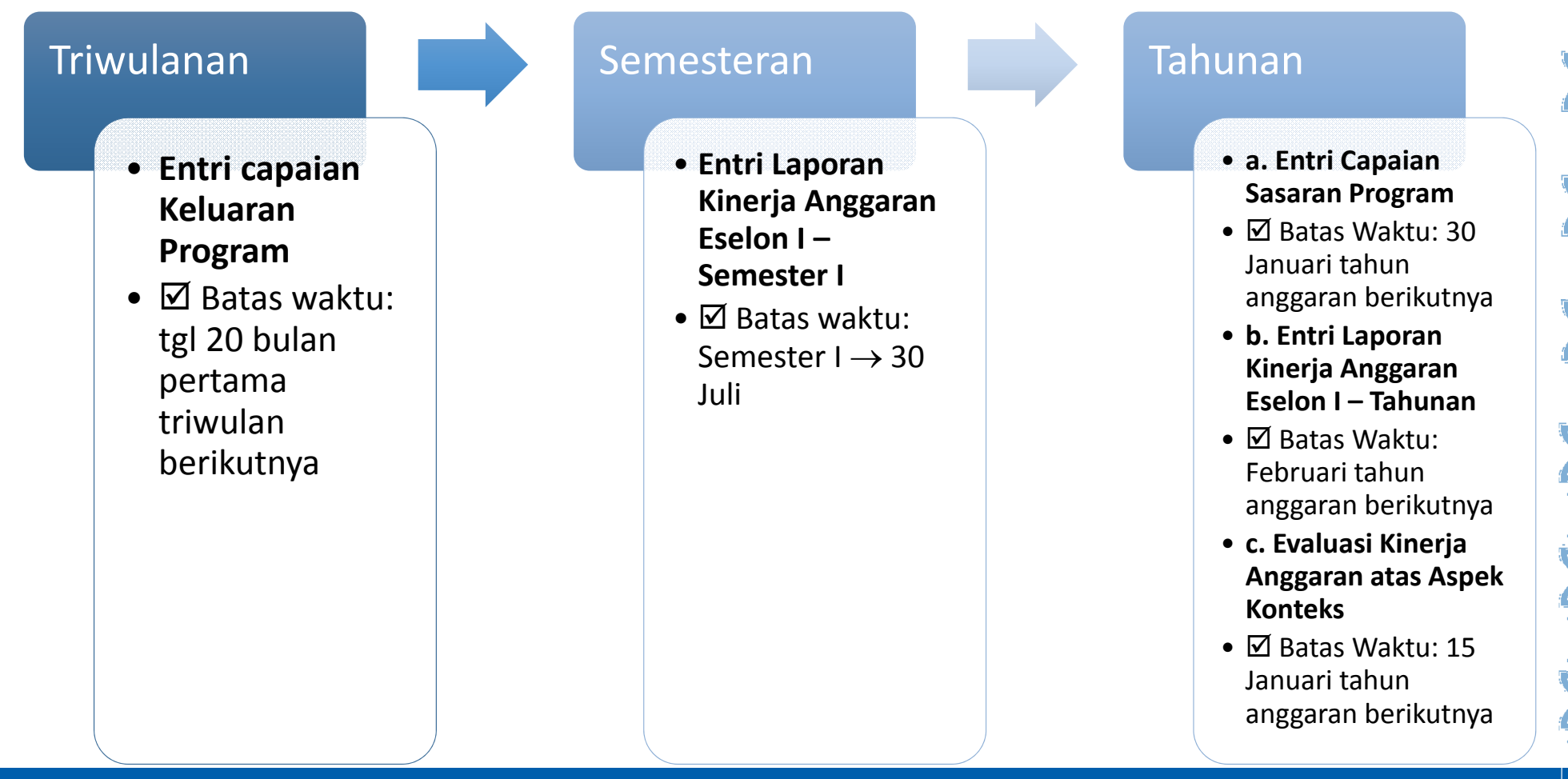

### 3. Entri Data (2/13)

#### a. Entri Capaian Keluaran Program

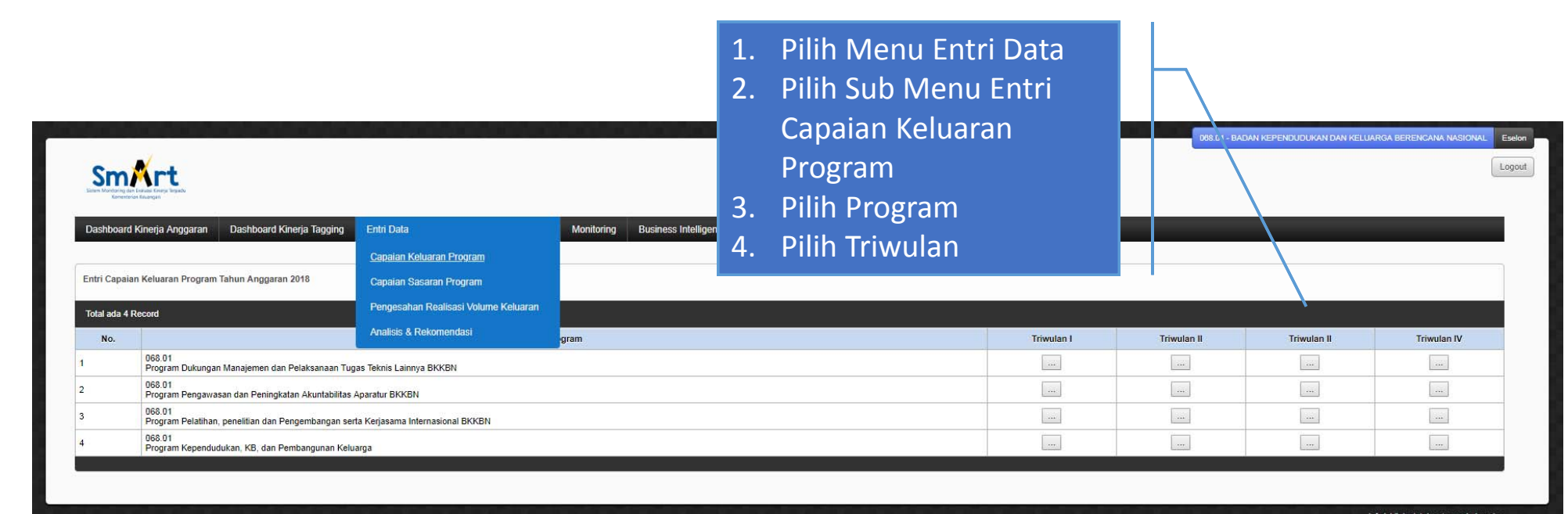

### 3. Entri Data (3/13)

### a. Entri Capaian Keluaran Program

| Sistem M<br>Das<br>Entri (<br>Progr<br>Total | hboard Kinerja Anggaran Dashboard Kinerja Tagg<br>Capaian Keluaran Program Tahun Anggaran 2018<br>am Pengelolaan Perbendaharaan Negara | ping Entri Data                                            | 5.<br>6.<br>7.<br>8. | Isi Akumulasi I<br>Indikator Kelu<br>100%)<br>Isi Keterangan<br>Centang Kolor<br>Simpan | Persentas<br>aran Prog<br>n Pilih                             | se realisasi<br>gram (0-                                                 | R | admap EKP Ut | oah Password | d     |
|----------------------------------------------|----------------------------------------------------------------------------------------------------|------------------------------------------------------------|----------------------|-----------------------------------------------------------------------------------------|---------------------------------------------------------------|--------------------------------------------------------------------------|---|--------------|--------------|-------|
| No.                                          | Output Program                                                                                                    | Indikator Kel                                              | luaran (             | Output) Program (IKP)                                                                   | Target<br>Indikator<br>Keluaran<br>(Output)<br>Program (TIKP) | Persentase<br>Realisasi Indikator<br>Keluaran (Output)<br>Program (RIKP) |   | Keterangan   | Status       | Pilih |
| 1                                            | Layanan Pelaksanaan Anggaran Yang Tepat Waktu, Efektif,<br>Dan Akuntabel                                                               | Persentase kinerja p<br>(Persentase)                       | elaksar              | naan anggaran K/L                                                                       | 80                                                            |                                                                          |   |              | 0            |       |
| 2                                            | Layanan Pelaksanaan Anggaran Yang Tepat Waktu, Efektif,<br>Dan Akuntabel                                                               | Persentase pencapa<br>(Persentase)                         | ian targ             | et pendapatan BLU                                                                       | 100                                                           |                                                                          |   |              | 0            |       |
| 3                                            | Layanan Pelaksanaan Anggaran Yang Tepat Waktu, Efektif,<br>Dan Akuntabel                                                               | Persentase tindaklar<br>Pertanggungjawabar<br>(Persentase) | njut sim<br>n pelaks | plifikasi pelaporan dan<br>sanaan anggaran K/L                                          | 100                                                           |                                                                          |   |              | 0            |       |
| 4                                            | Layanan Pelaksanaan Bun Dan Kuasa Bun Yang<br>Profesional, Efisien, Dan Efektif                                                        | Deviasi Proyeksi Per<br>(Persentase)                       | encana               | an Kas Pemerintah Pusat                                                                 | 5                                                             |                                                                          |   |              | 0            |       |
| 5                                            | Layanan Pelaksanaan Bun Dan Kuasa Bun Yang<br>Profesional, Efisien, Dan Efektif                                                        | Persentase Pencapa<br>Bunga Pinjaman<br>(Persentase)       | aian Tar             | get Penerimaan Pokok dan                                                                | 97                                                            |                                                                          |   |              |              |       |
| 6                                            | Layanan Pelaksanaan Bun Dan Kuasa Bun Yang<br>Profesional, Efisien, Dan Efektif                                                        | Persentase Kinerja F<br>Kementerian/Lemba<br>(Persentase)  | Pelaksa<br>ga        | naan Anggaran                                                                           | 80                                                            |                                                                          |   |              | 0            |       |

### 3. Entri Data (4/13)

b. Entri Capaian Sasaran Program

| Ni la construcción de la construcción de la                                                                                                    |                                                                                                    |                                                                                                    | 3.                                                                                                    | Sasaran Program<br>Pilih Program                                                                                                    | 68.01 - BAI AN F                                                                                                    | KEPENDUDUKAN YAN KELUARGA BERENCANA NASIONA                                                                                                    | L Eselon                                                                                                    |
|----------------------------------------------------------------------------------------------------|----------------------------------------------------------------------------------------------------|----------------------------------------------------------------------------------------------------|----------------------------------------------------------------------------------------------------|----------------------------------------------------------------------------------------------------|----------------------------------------------------------------------------------------------------|----------------------------------------------------------------------------------------------------|----------------------------------------------------------------------------------------------------|
| garan Dashboard Kinerja Tagging                                                                                                    | Entri Data                                                                                                    | Monitoring Business In                                                                                                    | 4.                                                                                                    | Pilih Entri                                                                                                    |                                                                                                    |                                                                                                    |                                                                                                    |
|                                                                                                    | Capaian Keluaran Program                                                                                                    |                                                                                                    |                                                                                                    |                                                                                                    |                                                                                                    |                                                                                                    |                                                                                                    |
| rogram Tahun Anggaran 2018                                                                                                    | <u>Capaian Sasaran Program</u>                                                                                                    |                                                                                                    |                                                                                                    |                                                                                                    |                                                                                                    |                                                                                                    |                                                                                                    |
|                                                                                                    | Pengesahan Realisasi Volume Keluaran                                                                                                    |                                                                                                    |                                                                                                    |                                                                                                    |                                                                                                    |                                                                                                    |                                                                                                    |
|                                                                                                    | Analisis & Rekomendasi                                                                                                    |                                                                                                    |                                                                                                    | Program                                                                                                    |                                                                                                    | Entri                                                                                                    |                                                                                                    |
| ).01<br>ygram Dukungan Manajemen dan Pelaksanaa                                                                                                    | an Tugas Teknis Lainnya BKKBN                                                                                                    |                                                                                                    |                                                                                                    |                                                                                                    |                                                                                                    |                                                                                                    |                                                                                                    |
| 3.01<br>Agram Pengawasan dan Peningkatan Akuntab                                                                                                    | bilitas Aparatur BKKBN                                                                                                    |                                                                                                    |                                                                                                    |                                                                                                    |                                                                                                    |                                                                                                    |                                                                                                    |
| 3.01<br>Sgram Pelatihan, penelitian dan Pengembanga                                                                                                    | an serta Kerjasama Internasional BKKBN                                                                                                    |                                                                                                    |                                                                                                    |                                                                                                    |                                                                                                    |                                                                                                    |                                                                                                    |
| 3.01<br>bgram Kependudukan, KB, dan Pembangunan                                                                                                    | n Keluarga                                                                                                    |                                                                                                    |                                                                                                    |                                                                                                    |                                                                                                    |                                                                                                    |                                                                                                    |
| 1<br>1<br>3. <u>1</u><br>3. <u>1</u><br>3. <u>1</u><br>5. <u>1</u><br>5. <u>1</u> | aran Dashboard Kinerja Tagging<br>ogram Tahun Anggaran 2018<br>01<br>17am Dukungan Manajemen dan Pelaksana<br>01<br>01<br>17am Pelatihan, penelitian dan Pengembang<br>01<br>17am Kependudukan, KB, dan Pembanguna | aran         Dashboard Kinerja Tagging         Entri Data           ogram Tahun Anggaran 2018         Capaian Keluaran Program           Qapaian Sasaran Program         Pengesahan Realisasi Volume Keluaran           Analisis & Rekomendasi         Analisis & Rekomendasi           01         pram Pengawasan dan Peningkatan Akuntabilitas Aparatur BKKBN           01         pram Pengawasan dan Pengembangan serta Kerjasama Internasional BKKBN           01         pram Pengembangan serta Kerjasama Internasional BKKBN           01         pram Rependudukan, KB, dan Pembangunan Keluarga | aran Dashboard Kinerja Tagging Entri Data Monitoring Business In<br>Capaian Keluaran Program<br>ogram Tahun Anggaran 2018 Capaian Sasaran Program<br>Pengesahan Realisasi Volume Keluaran<br>Analisis & Rekomendasi<br>01<br>17am Dukungan Manajemen dan Pelaksanaan Tugas Teknis Lainnya BKKBN<br>01<br>17am Pengawasan dan Peningkatan Akuntabilitas Aparatur BKKBN<br>01<br>17am Pelatihan, penelitian dan Pengembangan serta Kerjasama Internasional BKKBN<br>01<br>17am Rependudukan, KB, dan Pembangunan Keluarga | aran Dashboard Kinerja Tagging Entri Data Monitoring Business In 4.<br>Capaian Keluaran Program<br>ogram Tahun Anggaran 2018 Capaian Sasaran Program<br>Pengesahan Realisasi Volume Keluaran<br>Analisis & Rekomendasi<br>01<br>pram Dukungan Manajemen dan Pelaksanaan Tugas Teknis Lainnya BKKBN<br>01<br>pram Pengawasan dan Peningkatan Akuntabilitas Aparatur BKKBN<br>01<br>pram Pelatihan, penelitian dan Pengembangan serta Kerjasama Internasional BKKBN<br>01<br>gram Kependudukan, KB, dan Pembangunan Keluarga | Aaran Dashboard Kinerja Tagging Entri Data Monitoring Business In Capatan Keluaran Program<br>ogram Tahun Anggaran 2018 Capatan Keluaran Program<br>Pengesahan Realisasi Volume Keluaran<br>Analisis & Rekomendasi Program<br>Pengesahan Realisasi Volume Keluaran<br>Analisis & Rekomendasi Program<br>Prigm Dukungan Manajemen dan Pelaksanaan Tugas Teknis Lainnya BKKBN<br>01<br>pram Pengawasan dan Peningkatan Akuntabilitas Aparatur BKKBN<br>01<br>gram Kependudukan, KB, dan Pembanguan serta Kerjasama Internasional BKKBN<br>01<br>gram Kependudukan, KB, dan Pembanguan Keluarga | Airan Dashboard Kinerja Tagging Entri Data Monitoring Business In Capaian Kekuaran Program<br>ogram Tahun Anggaran 2018 Capaian Sasaran Program<br>Pengesahan Realisasi Vokume Kekuaran<br>Analisis & Rekomendasi Vokume Kekuaran<br>Analisis & Rekomendasi Program<br>Program<br>1<br>pram Pengavasan dan Peningkatan Akuntabilitas Aparatur BKKBN<br>01<br>pram Pengatusan dan Pengembangan serta Kerjasama Internasional BKKBN<br>01<br>pram Pelalihan, penelitian dan Pengembangan serta Kerjasama Internasional BKKBN<br>01<br>pram Pengembangan serta Kerjasama Internasional BKKBN<br>01<br>pram Pengembangan serta Kerjasama Internasional BKKBN<br>01<br>pram Pengembangan serta Kerjasama Internasional BKKBN<br>01<br>pram Pengembangan serta Kerjasama Internasional BKKBN | aran Dashboard Kinerja Tagging Entri Data Monitoring Business II 4. Pilih Entri<br>Capatan Keluaran Program<br>ogram Tahun Anggaran 2018 Capatan Realisasi Volume Keluaran<br>Pengesahan Realisasi Volume Keluaran<br>Analisis & Rekomendasi Program<br>Program Dukungan Manajemen dan Pelaksanan Tugas Teknis Lainnya BKKBN<br>01<br>pram Pengavasan dan Peningkatan Akuntabilitas Aparatur BKKBN<br>01<br>gram Regalenagan seta Kerjasama Internasional BKKBN<br>01<br>gram Regendudukan, KB, dan Pembangunan Keluarga<br>01 |

### 3. Entri Data (5/13)

b. Entri Capaian Sasaran Program

| Dasi<br>Entri C<br>Progra | Aboard Kinerja Anggaran Dashboard Kinerja Tagg<br>Capaian Sasaran Program Tahun Anggaran 2018<br>am Pengelolaan Perbendaharaan Negara | ing Entri Data K                                                 | 5.<br>6.<br>7.<br>8. | Isi Persentas<br>Sasaran Pro<br>Isi Kolom Ke<br>Centang kol<br>Klik Simpan | se Realisa<br>gram<br>eterangar<br>om Pilih      | asi Indikato<br>1                                    | r<br>padmap EKP Ubal | n Password | Logou |
|---------------------------|----------------------------------------------------------------------------------------------------|------------------------------------------------------------------|----------------------|----------------------------------------------------------------------------|--------------------------------------------------|------------------------------------------------------|----------------------|------------|-------|
| No.                       | Sasaran Program                                                                                                    | Indikator Sas                                                    | saran Pi             | rogram (ISP)                                                               | Target<br>Indikator<br>Sasaran<br>Program (TISP) | Persentase<br>Realisasi Indikator<br>Sasaran Program | Keterangan           | Status     | Pilih |
| 1                         | Peningkatan kualitas pengelolaan perbendaharaan                                                                                       | Persentase kinerja pelaks<br>Kementerian/Lembaga<br>(Persentase) | anggaran             | 80                                                                         |                                                  |                                                      | P                    |            |       |
| 2                         | Peningkatan kualitas pengelolaan perbendaharaan                                                                                       | Indeks jumlah LK-KL dan<br>audit yang baik.<br>(indeks)          | LK-BUN               | l yang andal dengan opini                                                  | 3,5                                              |                                                      |                      | P          |       |
| 3                         | Peningkatan kualitas pengelolaan perbendaharaan                                                                                       | Indeks kepuasan penggur<br>(indeks)                              | na layan             | an                                                                         | 4,15                                             |                                                      |                      | ₽          |       |
|                           | ·                                                                                                    |                                                                  |                      |                                                                            |                                                  |                                                      | -<br>                | S          | impan |

| aporan Kinerja Angga                                                                                                    | L3)<br>ran Unit Eselon I                                                                                                    | – Semester                                                       | 1.<br>2.                      | Pilih Menu Entri Data<br>Pilih Sub Menu Entri La<br>Kinerja Anggaran Unit B                                                                                                    | pora<br>Eselo |
|----------------------------------------------------------------------------------------------------|----------------------------------------------------------------------------------------------------|------------------------------------------------------------------|-------------------------------|----------------------------------------------------------------------------------------------------|---------------|
| Dashboard Kinerja Anggaran Dashboard Kinerja Taggin                                                                                                    | g Entri Data Konfirmasi Monitoring                                                                                                    | Business Intelligence (BI)                                       | LAKIN         Roat         4. | Semester I<br>Jawab serangkaian pert<br>Klik Simpan atau Print F                                                                                                    | anya<br>Previ |
| Sebagai bahan evaluasi kinerja, dimohon untuk mengisi jawaban dari<br>I. Aspek Implementasi Satuan Kerja<br>(Berisi uraian dan penjelasan serta rekomendasi unit eselon I ata: | Capalan Sasaran Program<br>beb Laporan Kinerja Anggaran Unit Se<br>Eselon I Tal<br>s nilai kinerja satuan kerja yang berada di bay Ev<br>As | mester I<br>hunan<br>aluasi Kinerja Anggaran atas<br>pek Konteks | satuan kerja tahun berjalan   |                                                                                                    |               |
| 2. Aspek Implementasi Unit Eselon I<br>Capaian Keluaran<br>a. Faktor penghambat:<br>(Berisi uraian dan penjelasan terkait identifikasi terhadap fak                            | tor-faktor yang menghambat pencapaian keluaran (                                                                                            | output) program)                                                 |                               | (The second second seco |               |
| <ul> <li>b. Faktor Pendukung:<br/>(Berisi uraian dan penjelasan terkait identifikasi terhadap kel<br/>pencapaian keluaran (output) program tahun berjalan)</li> </ul>          | uaran (output) yang perlu ditingkatkan, identifikasi l                                                                                      | kewajaran target dan realisasi kelu                              | aran (output) program dan ide | ntifikasi faktor-faktor yang mendukung                                                                                                    |               |

| <b>Entri Data (7/13)</b><br>Laporan Kinerja Anggaran Unit Es                                                                                                    | elon I – Tahunan                                                         |                  | <ol> <li>Pilih Menu Entri I</li> <li>Pilih Sub Menu E</li> <li>Kinerja Anggaran</li> </ol> | Data<br>ntri Laporan<br>Unit Eselon |
|----------------------------------------------------------------------------------------------------|--------------------------------------------------------------------------|------------------|--------------------------------------------------------------------------------------------|-------------------------------------|
| Sine Montoring dan Calcular Korrige Trends<br>Kenetarian Kuangan                                                                                                    | /                                                                        | 3                | Tahunan<br>3. Jawab serangkaia<br>4. Klik Simpan atau                                      | in pertanyaai<br>Print Previev      |
| Dasriboard Kinerja Anggaran       Dasriboard Kinerja Tagging       Entri Data       Kontirmasi       Mor         aporan Kinerja Anggaran Tahunan       Capaian Keluaran Program       Capaian Sasaran Program         Sebagai bahan evaluasi kinerja, dimohon untuk mengisi jawaban dari beb       Laporan Kinerja Anggaran Unit         . Nilai Kinerja       Eselon I         a. Penjelasan Umum       (Berisi uraian penjelasan umum terkait rata-rata nilai kinerja satuan kerja dan nilai kinerja unit eselon I terk | Semester I<br>Tahunan<br>Evaluasi Kinerja Anggaran atas<br>Aspek Konteks | nap EKP - oo     |                                                                                            |                                     |
| <ul> <li>b. Rekomendasi<br/>(Berisi uraian dan penjelasan terkait upaya-upaya yang dapat dilakukan untuk meningkatkan nilai kinerja s<br/>berikutnya)</li> <li>Rata-rata Nilai Kinerja Satuan Kerja</li> </ul>                                                                                                    | atuan kerja dan nilai kinerja unit eselon I terkait atas Aspek Imp       | lementasi dan Ma | infaat untuk tahun anggaran                                                                |                                     |

### 3. Entri Data (8/13)

### e. Evaluasi Kinerja Anggaran atas Aspek Konteks

Evaluasi kualitas informasi Kinerja yang tertuang dalam dokumen RKA-K/L TA berikutnya

- Sasaran Program (SP)
- Indikator Sasaran Program (ISP)
- Keluaran Program (KP)
- Indikator Keluaran Program (IKP)
- Keluaran Kegiatan (KK)
- Indikator Keluaran Kegiatan (IKK)
- Sub-Keluaran Kegiatan (SKK)
- Komponen Keluaran Kegiatan (KKK)

#### Kriteria:

- Ketersediaan
- Kejelasan
- Relevansi
- Relevansi dengan Kebutuhan
- Dapat diukur secara tahunan
## 3. Entri Data (9/13)

### e. Evaluasi Kinerja Anggaran atas Aspek Konteks

Cara pengisian kolom variabel evaluasi kinerja anggaran atas aspek konteks:

### Ketersediaan

- 0 → apabila pada *field* yang seharusnya memuat rumusan informasi kinerja tidak terdapat rumusan atau rumusan tidak dapat dipahami
- 2 → apabila pada *field* yang seharusnya memuat rumusan informasi kinerja tersedia dan dapat dimengerti.

### Kejelasan (Untuk Sasaran Program dan Indikator Sasaran Program)

- 0 → apabila dari rumusan informasi tidak dapat diketahui secara spesifik obyek (pihak/stakeholder yang ingin dirubah kondisinya) dan perubahan kondisi yang diharapkan atas obyek dimaksud
- 1 → apabila dari rumusan informasi hanya ada salah satu, obyek yang ingin dirubah kondisinya atau kondisi yang diharapkan yang dapat diketahui secara spesifik
- 2 → apabila dari rumusan informasi dapat diketahui secara spesifik obyek (pihak/stakeholder yang ingin dirubah kondisinya) dan perubahan kondisi yang diharapkan atas obyek dimaksud

## 3. Entri Data (10/13)

### e. Evaluasi Kinerja Anggaran atas Aspek Konteks

## Kejelasan (Untuk Keluaran Program dan Keluaran Kegiatan)

- 0  $\rightarrow$  apabila dari rumusan keluaran tidak berupa barang atau jasa
- 1  $\rightarrow$  apabila dari rumusan keluaran berupa barang atau jasa namun tidak dijelaskan spesifik yang membedakan karakteristiknya dari keluaran unit lain
- 2 → apabila dari rumusan keluaran berupa barang atau jasa dan dijelaskan spesifik yang membedakan karakteristiknya dari keluaran unit lain

# Kejelasan (Indikator Keluaran Program dan Indikator Keluaran Kegiatan)

- 0  $\rightarrow$  apabila dari rumusan indikator tidak mencerminkan kualitas keluaran
- 2  $\rightarrow$  apabila dari rumusan indikator mencerminkan kualitas keluaran

## 3. Entri Data (11/13)

e. Evaluasi Kinerja Anggaran atas Aspek Konteks

### Relevansi

- 0  $\rightarrow$  apabila rumusan informasi tidak relevan dengan tugas dan fungsi unit yang bersangkutan serta tidak relevan dengan informasi kinerja yang didukungnya
- 1  $\rightarrow$  apabila rumusan informasi relevan dengan tugas dan fungsi unit yang bersangkutan atau relevan dengan informasi kinerja yang didukungnya
- 2  $\rightarrow$  apabila rumusan informasi relevan dengan tugas dan fungsi unit yang bersangkutan serta relevan dengan informasi kinerja yang didukungnya

### Relevansi dengan Kebutuhan

- 0 → apabila rumusan informasi (target kinerja) tidak dibutuhkan atau tidak sesuai dengan kebutuhan stakeholder/masyarakat
- 2  $\rightarrow$  apabila rumusan informasi (target kinerja) dibutuhkan atau sesuai dengan kebutuhan stakeholder/masyarakat

## 3. Entri Data (12/13)

e. Evaluasi Kinerja Anggaran atas Aspek Konteks

Dapat diukur secara tahunan

- 0  $\rightarrow$  apabila indikator tidak dapat diukur dan data tidak tersedia secara tahunan
- 1  $\rightarrow$  apabila indikator dapat diukur atau data tersedia secara tahunan
- 2  $\rightarrow$  apabila indikator dapat diukur dan data tersedia secara tahunan

## 3. Entri Data (13/13)

### e. Evaluasi Kinerja Anggaran atas Aspek Konteks

| Sister   |                                                                                                    |                                                                                                   |                                  |                   | _/         | _      | 1.<br>2.<br>3. | Pilih M<br>Pilih Se<br>Angga<br>Kinerja<br>Pilih ir | lenu E<br>ub Me<br>ran Un<br>a Angg<br>ıforma | ntri Data<br>nu Entri La<br>nit Eselon I<br>aran atas A<br>si kinerja y | apo<br>– E<br>Asp<br>yan | ran Kinerja<br>Evaluasi<br>Jek Konteks<br>g dievaluasi |
|----------|----------------------------------------------------------------------------------------------------|---------------------------------------------------------------------------------------------------|----------------------------------|-------------------|------------|--------|----------------|-----------------------------------------------------|-----------------------------------------------|-------------------------------------------------------------------------|--------------------------|--------------------------------------------------------|
| Da       | ashboard Kinerja Anggaran Dashboard Kinerja Taggi<br>ri Laporan Kinerja Anggaran atas Aspek Konteks Tahun Anggaran | ng Entri Data Konfirmasi M<br>Capaian Keluaran Program<br><sup>2019</sup> Capaian Sasaran Program | onitoring B                      | Business In       | tell/gence | BI) L  | 4.<br>4.       | Pilih n<br>Klik Sir                                 | ilai dar<br>npan                              | ri masing-r                                                             | nas                      | ing kriteria                                           |
| SP<br>No | ISP KP IKP KK IKK SKK KKK<br>Program                                                                               | Laporan Kinerja Anggaran Unit<br>Eselon I<br>Sasaran Program (SP)                                 | Semeste<br>Tahunan<br>K Evaluasi | r I<br>Kinerja Ar | nggaran at | is keb | b.             | Angga                                               | reviev<br>etak La<br>ran ata                  | v untuk me<br>poran Eva<br>as Aspek K                                   | eiin<br>lua:<br>ont      | at dan<br>si Kinerja<br>teks                           |
| 1        | 01. Program Dukungan Manajemen dan Pelaksanaan<br>Tugas Teknis Lainnya Kementerian ATR/BPN                         | 01. Terwujudnya Organisasi yang<br>Adaptif                                                        | Aspek Ko                         | onteks            |            |        | 0              | • 0                                                 |                                               |                                                                         |                          |                                                        |
| 2        | 02. Program Peningkatan Sarana dan Prasarana<br>Aparatur Kementerian ATR/BPN                                       | 01. Tersedianya Sarana dan<br>Prasarana Aparatur                                                  | • 0                              | • 0               | • 0        | •      | 0              | • 0                                                 |                                               |                                                                         |                          |                                                        |
| 3        | 13. Program Pengelolaan Pertanahan Daerah                                                                          | 01. Terwujudnya Kegiatan<br>Pengelolaan Pertanahan di Daerah                                      | • 0                              | • 0               | • 0        | •      | 0              | • 0                                                 |                                               |                                                                         |                          |                                                        |
| Sim      | pan Print Preview                                                                                                  |                                                                                                   |                                  |                   |            |        |                |                                                     |                                               |                                                                         |                          |                                                        |

## 4. Konfirmasi (1/3)

Apa saja yang perlu dikonfirmasi oleh Unit Eselon I?

## Data RVK Satker

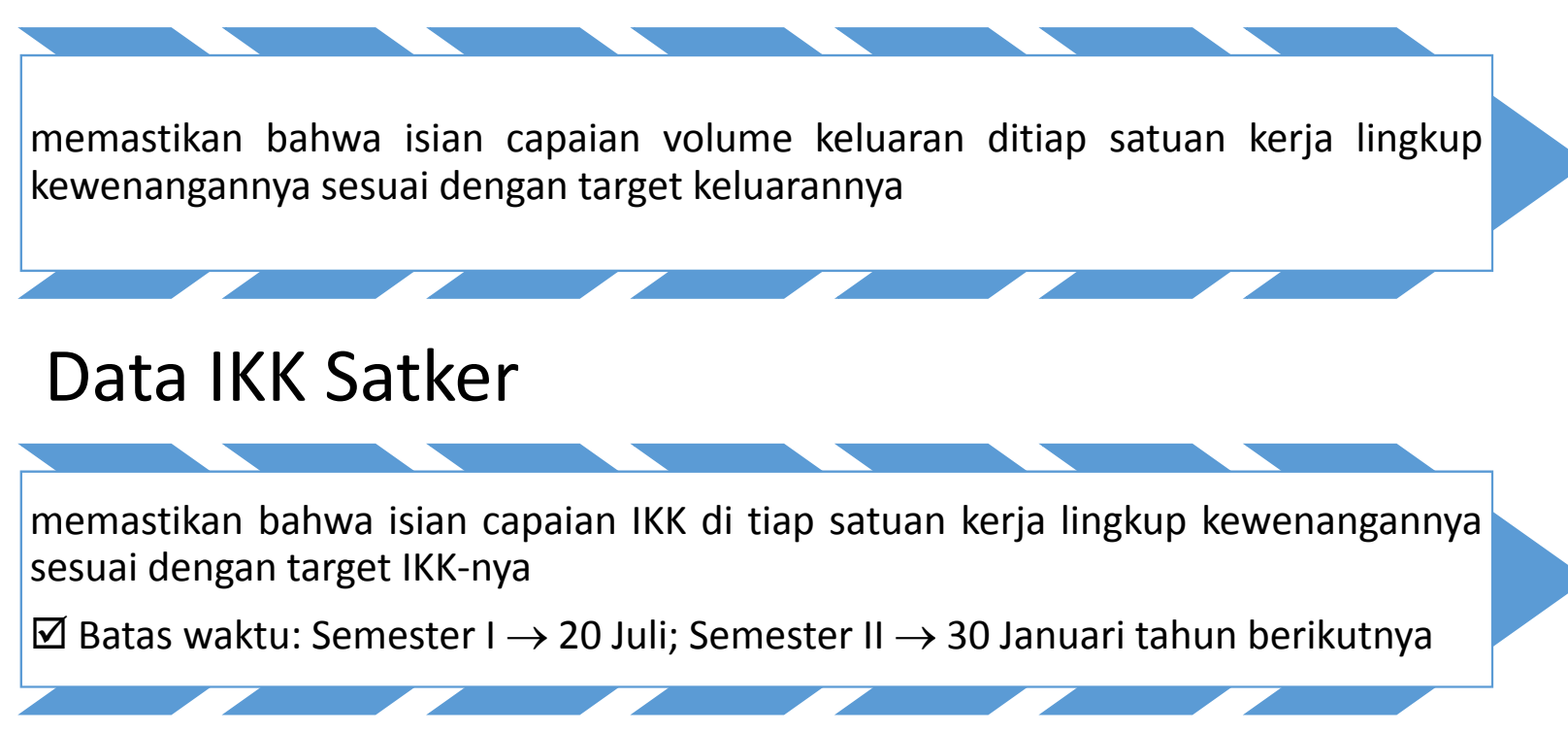

| Sinter Montan<br>Ker                     |                                                                                            | Konfirr<br>a. Konfirma              | <b>nasi</b><br>asi Data                                   | <b>(2/3)</b><br>RVK Sa   | tker                  | <ol> <li>Pi</li> <li>Pi</li> <li>Pi</li> <li>Pi</li> <li>Fi</li> <li>Fi</li> </ol> | lih N<br>lih S<br>lih S<br>onfir | 1enu<br>ub M<br>atke<br>masi | I Kon<br>lenu<br>r dar<br>Unti | firma<br>Data<br>Bula<br>uk m | asi<br>a RVI<br>an<br>asin | K Sat<br>g-ma | ker   |     |     |     |        | Log    |
|------------------------------------------|--------------------------------------------------------------------------------------------|-------------------------------------|-----------------------------------------------------------|--------------------------|-----------------------|------------------------------------------------------------------------------------|----------------------------------|------------------------------|--------------------------------|-------------------------------|----------------------------|---------------|-------|-----|-----|-----|--------|--------|
| Dashboa<br>Keterang<br>C: Tero<br>S: Sen | ard Kinerja Anggaran I<br>gan :<br>dapat RVK yang belum diko<br>nua RVK telah dikonfirmasi | Dashboard Kinerja Tagging Entri Dat | a Konfirmasi<br><u>Data RVK Satker</u><br>Data IKK Satker | Monitoring Business Inte | Higence (BI) LAKIN    | R <sup>v</sup><br>5. Kl<br>6. Kl                                                   | √K<br>ik Pi<br>ik Si⊧            | lih<br>mpai                  | n                              |                               |                            |               |       |     |     |     |        |        |
| Total ada                                | 1 satker                                                                                   |                                     |                                                           |                          |                       |                                                                                    |                                  |                              |                                |                               |                            |               |       |     |     |     | /      |        |
| No.                                      | Kode Satker                                                                                | Nama                                | Satker                                                    | Total TVK<br>(volume)    | Total RVK<br>(volume) | Progres<br>(%)                                                                     | -                                | -                            |                                | -                             |                            | Konfi         | rmasi | 1   |     |     | l'anne | 1      |
| 1.                                       | 830931                                                                                     | DIREKTORAT JENDERAL ANGGARAN        |                                                           | 148.00                   | 8,01                  | 8,18                                                                               | Jan                              | Peb                          | Mar                            | Apr                           | Mei                        | Jun           | Jul   | Ags | Sep | Okt | Nov    | Ues () |

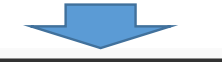

| Keterang<br>Dat  Keterang  Dat  Keterang  Contemporate  Keterang  Keterang  K | ın :<br>RVK belum dikonfirmasi oleh Satke<br>RVK dikembalikan oleh Unit Eselon<br>RVK telah dikonfirmasi oleh Unit Es | r atau Unit Eselon I<br>I untuk dikoreksi kembali<br>elon I                                            |               |                       |                                       |                                                       |                 |            |                |                         |                            |            |            |       |
|----------------------------------------------------------------------------------------------------|----------------------------------------------------------------------------------------------------|----------------------------------------------------------------------------------------------------|---------------|-----------------------|---------------------------------------|-------------------------------------------------------|-----------------|------------|----------------|-------------------------|----------------------------|------------|------------|-------|
|                                                                                                    |                                                                                                    |                                                                                                    | Angg          | aran                  |                                       | Data I                                                | ntegrasi Capaia | n Keluaran |                | Kor                     | eksi                       |            |            |       |
| Period                                                                                                    | Program                                                                                                    | Nama Output                                                                                            | Pagu Anggaran | Realisasi<br>Anggaran | Target<br>Volume<br>Keluaran<br>(TVK) | Realisasi<br>Volume<br>Keluaran<br>(RVK) Bulan<br>Ini | Progres<br>(%)  | Ket.       | Evalap         | Koreksi RVK<br>(volume) | Koreksi<br>Progress<br>(%) | Penjelasan | Konfirmasi | Pilih |
|                                                                                                    | 07                                                                                                    | 1651.001<br>Dokumen RUU APEN dan RUU APBN-P beserta<br>Nota Keuangan dan Laporan Semester<br>(Dokumen) | 5.816.792.000 | 422.185.270           | 3.00                                  | 0.00                                                  | 0.00            |            | Ada /<br>Tidak | 0.00                    | 0.00                       |            | Q          |       |
|                                                                                                    | 07                                                                                                    | 1651.002<br>Analisis, Kebijakan, dan Proyeksi APBN<br>(Dokumen)                                        | 1.600.707.000 | 23.615.600            | 8,00                                  | 0.00                                                  | 0.00            |            | Ada /<br>Tidak | 0.00                    | 0.00                       |            | 0          |       |
|                                                                                                    | 07                                                                                                    | 1652.001<br>Peraturan Bidang PNBP dan Subsidi Energi<br>(Peraturan)                                    | 2.084.418.000 | 109.850.000           | 4,00                                  | 0.00                                                  | 0.00            |            | Ada /<br>Tidak | 0.00                    | 0.00                       |            | 0          |       |
|                                                                                                    | 07                                                                                                    | 1652.002<br>Implementasi Single Source Database PNBP<br>(%)                                            | 1.021.760.000 | 8.500.000             | 80,00                                 | 0.00                                                  | 0.00            |            | Ada /<br>Tidak | 0.00                    | 0.00                       |            | 0          |       |
|                                                                                                    | 07                                                                                                    | 1652.003<br>Layanan PNBP<br>(Layanan)                                                                  | 2.938.160.000 | 67.000.000            | 3,00                                  | 0.00                                                  | 0.00            |            | Ada /<br>Tidak | 0.00                    | 0.00                       |            | 0          |       |
|                                                                                                    | 07                                                                                                    | 1853.001<br>Peraturan Bidang Penganggaran<br>(Peraturan)                                               | 3.446.772.000 | 72.500.000            | 10,00                                 | 0.00                                                  | 0.00            |            | Ada /<br>Tidak | 0.00                    | 0.00                       |            | Q          |       |

## 4. Konfirmasi (3/3)

b. Konfiı

| nfi     | rma        | si Data                | a IKK      | Satker                     | 2.<br>3. | Pilih Satker dan Semester          |      |       |  |
|---------|------------|------------------------|------------|----------------------------|----------|------------------------------------|------|-------|--|
| Tagging | Entri Data | Konfirmasi             | Monitoring | Business Intelligence (BI) | 4.       | Konfirmasi untuk masing-masing IKK |      |       |  |
|         |            | Data RVK Satker        |            |                            |          | Klik Pilih                         |      |       |  |
|         |            | <u>Data IKK Satker</u> |            |                            | 5.       | Klik Simpan                        |      |       |  |
|         |            |                        |            |                            |          |                                    |      |       |  |
|         |            |                        |            |                            |          |                                    | Konf | imani |  |

1. Pilih Menu Konfirmasi

Ille Cule Manue Data IVIC

| No  | Kode Satker | Nama Satker  | Total TVK | Total RVK | Progres | Kor        | ıfirmasi    |
|-----|-------------|--------------|-----------|-----------|---------|------------|-------------|
| NU. | Note Salker | Nalia Satkei | (volume)  | (volume)  | (%)     | Semester I | Semester II |
| 1.  | 117109      |              | 19,00     | 35,00     | 0,00    | 0          | 0           |
| 2.  | 117134      |              | 15,00     | 8,50      | 0,00    | 0          | 0           |
| 3.  | 117141      |              | 19,00     | 35,00     | 0,00    | 0          | 0           |
| 4.  | 119108      |              | 9.000,00  | 0,00      | 0,00    | 0          | 0           |
| 5.  | 409294      |              | 1,00      | 0,00      | 0,00    | 0          |             |
| 6.  | 409308      |              | 15.00     | 8,50      | 0.00    | 0          | 0           |
|     |             |              |           |           |         | _          | _           |

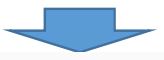

Entri Indikator Keluaran Kegiatan Tahun Anggaran 2018

Dashboard Kinerja Anggaran Dashboard Kinerja

🕕 : Terdapat RVK yang belum dikonfirmasi Semua RVK telah dikonfirmasi

Keterangan :

Total ada 29 satker

| No. | Periode    | Program | Nama Output                                                       | Indikator Keluaran Kegiatan (IKK)                                                                           | Target<br>Indikator<br>Keluaran<br>Kegiatan<br>(TIKK) | Realisasi<br>Indikator<br>Keluaran<br>Kegiatan<br>(RIKK) | Keterangan | Status | Pilih |
|-----|------------|---------|-------------------------------------------------------------------|----------------------------------------------------------------------------------------------------|-------------------------------------------------------|----------------------------------------------------------|------------|--------|-------|
| 1.  | Semester I | 01      | 1625.001<br>Layanan Bantuan Hukum<br>(Persen)                     | Persentase Putusan Perkara Perdata yang Berkekuatan Hukum Tetap dan Hak Uji Materiil UU yang<br>Dimenangkan | 0                                                     | 0                                                        |            | 0      |       |
| 2.  | Semester I | 01      | 1625.001<br>Layanan Bantuan Hukum<br>(Indeks)                     | Rata-rata Indeks Ketepatan Waktu Penyelesaian Jawaban dan Keterangan Presiden                               | 0                                                     | 0                                                        |            | 0      |       |
| 3.  | Semester I | 01      | 1625.001<br>Layanan Bantuan Hukum<br>(Indeks)                     | Indeks Ketepatan Waktu Penyelesaian Telaahan Kasus Hukum                                                    | 0                                                     | 0                                                        |            | 0      |       |
| 4.  | Semester I | 01      | 1626.958<br>Layanan Hubungan Masyarakat dan Informasi<br>(Indeks) | Indeks Ketepatan Waktu Persiapan Pelayanan Keprotokolan Pimpinan                                            | 0                                                     | 0                                                        |            | 0      |       |
| 5.  | Semester I | 01      | 1626.958<br>Layanan Hubungan Masyarakat dan Informasi<br>(Persen) | Persentase Opini Negatif Pemberitaan Kementerian Keuangan pada Media                                        | 0                                                     | 0                                                        |            | 0      |       |

## 5. Monitoring (1/3)

Capaian Keluaran Program

### Capaian Sasaran Program

### Realisasi Anggaran

- Per Jenis Belanja
- Per Kode Kewenangan

### Realisasi Volume Keluaran

- Per Unit Organisasi
- Per Lokasi
- Per Kode Kegiatan
- Per Kode Output
- Per Nama Output
- Data Anomali

## 5. Monitoring (2/3)

Realisasi Indikator Keluaran Kegiatan Satker

Rencana Penarikan Dana

- Awal
- Revisi

Realisasi Anggaran dan RVK

Nilai Kinerja

Partisipasi Satker

Komponen

Laporan Kinerja Anggaran Satker

- Semester I
- Tahunan

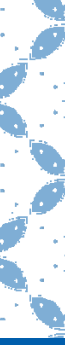

## 5. Monitoring (3/3)

### 088.01 - BADAN KEPENDUDUKAN DAN KELUARGA BERENCANA NASIONA Eselon SmArt Logout Dashboard Kinerja Anggaran Dashboard Kinerja Tagging Entri Data Monitoring Business Intelligence (BI) LAKIN Roadmap EKP Ubah Password Realisasi Anggaran Analisis dan Rekomendasi Satker – Per Jenis Belanja - Per Kode Kewenangan Total ada 42 satker Realisasi Volume Keluaran No. Kode Satker Nama Apakah terdapat hambatan/kesulitan dalam pencapaian kinerja? Apa saja faktor pendukung dalam pencapaian kinerja? Apa rekomendasi anda untuk peningkatan pencapaian kinerja? 017326 SEKRETARIAT UTAMA BADAN KEPENDUDUKAN DAN KELUARGA BEREN - Per Unit Organisasi - Per Kode Kegiatan - Per Kode Output PERWAKILAN BADAN KEPENDUDUKAN DAN KELUARGA BERENCANA NA 2. 017393 - Per Nama Output Rencana Penarikan Dana 3. 017621 PERWAKILAN BADAN KEPENDUDUKAN DAN KELUARGA BERENCANA N - Revisi Realisasi Anggaran dan RVK Nilai Implementasi 017972 PERWAKILAN BADAN KEPENDUDUKAN DAN KELUARGA BERENCANA N 4 Data Anomali Partisipasi Satker Pengesahan 5. 018030 PERWAKILAN BADAN KEPENDUDUKAN DAN KELUARGA BERENCANA NA Analisis dan Rekomendasi -- Analisis dan Rekomendasi Satker Semester I - Analisis dan Rekomendasi Satker Tahunan 6. 018377 PERWAKILAN BADAN KEPENDUDUKAN DAN KELUARGA BERENCANA NASIONAL PROVINSI ACEH 018381 PERWAKILAN BADAN KEPENDUDUKAN DAN KELUARGA BERENCANA NASIONAL PROVINSI SUMATERA UTARA

47

## **6. BI**

### **Business Intelligence (BI)**

| ORACLE' Answers                                                 |                                                                                                    | Deshboards - Answers - More Products * - My Account - Log Out                                                                                                    |
|-----------------------------------------------------------------|----------------------------------------------------------------------------------------------------|----------------------------------------------------------------------------------------------------|
| Catalog Dashboards                                              | Search                                                                                                    |                                                                                                    |
| My Folders<br>This folder is empty.                             | This is the start page for Answers. Return to this page by clicking the Answers link. (3)                                                                                                    | Subject Areas                                                                                                    |
| TA_2012     My Briefing Books     My Filters     Shared Filters | Browse Saved Requests<br>To view requests as stored in the Presentation Catalog, use the Catalog tab. To view requests organized by Dashboards, use the Dashboards tab. Click a request name to view<br>or modify it.                                                                         |                                                                                                    |
| Refresh Disolay                                                 | Create New Request<br>To create a new request, select a Subject Area.                                                                                                    |                                                                                                    |
|                                                                 | Manage Briefing Books<br>To download or edit a Briefing Book, click on its name in the Briefing Books section of the Catalog tab.                                                                                                    |                                                                                                    |
|                                                                 | Copyright © 1997, 2009, Oracle. All rights reserved. The Programs (which include both the software and documentation) contain proprietary information; they are provided under a license agreement containing restri<br>the extent required to obtain interoperability with other independent | tions on use and disclosure and are also protected by copyright, patent, and other intellectual and industrial property laws. Reverse engineering, disassembly, or decompilation of the Programs, except to<br>y created software or as specified by law, is prohibited. |

powered by ORACLE

| Dashboard Kinerja Anggaran     Dashboard Kinerja Tagging     Entri Data     Monitoring     Business Intelligence (Bi)     LARIN     Roadmap EKP     Ubah Password       Entri Data Lakin     Entri Data Lakin     Perjanjian Kinerja     - Cetak Perjanjian Kinerja       Data Pihak Pertama / Pimpinan Unit Organisasi Eselon I     - Cetak Lampiran Perjanjian Kinerja       a.     Nama     - Cetak Lampiran Perjanjian Kinerja | entri Data Lakin<br>ertama<br>edua                                                                             |
|----------------------------------------------------------------------------------------------------|----------------------------------------------------------------------------------------------------|
| Data Pihak Pertama / Pimpi Turit Organisasi Eselon I     - Cetak Perjanjan Kinerja       a.     Nama       Instrumentation     - Cetak Lampiran Perjanjian Kinerja       Pelaporan Kinerja                                                                                                    |                                                                                                    |
| a. Nama Pelaporan Kinerja                                                                                                    |                                                                                                    |
|                                                                                                    |                                                                                                    |
| Jabatan                                                                                                    |                                                                                                    |
| NP                                                                                                    |                                                                                                    |
| a Pihak Kedua / Atasan Pimpinan Unit Organisasi Eselon I                                                                                                    |                                                                                                    |
| Nama                                                                                                    |                                                                                                    |
| Jabatan                                                                                                    |                                                                                                    |
| NP                                                                                                    |                                                                                                    |
|                                                                                                    | Simpan                                                                                                    |
|                                                                                                    |                                                                                                    |
|                                                                                                    | info lebih laniut dapat menghubungi :                                                                          |
|                                                                                                    | Ø 8.                                                                                                    |
|                                                                                                    | ta da ser esta de la compañía de la compañía de la compañía de la compañía de la compañía de la compañía de la |
|                                                                                                    | en en en en en en en en en en en en en e                                                                       |
|                                                                                                    |                                                                                                    |
|                                                                                                    |                                                                                                    |

| <b>7. LAKIN (2/4)</b><br>Cetak Perjanjian Kinerja                                                                                                    |                                                                                                    | <ol> <li>Pilih Menu LAKIN</li> <li>Pilih Sub Menu Perjanjian Kinerja</li> <li>Pilih Cetak Perjanjian Kinerja</li> <li>Validasi Perjanjian Kinerja</li> <li>Klik Cetak</li> </ol> | ASIONAL Eseton |
|----------------------------------------------------------------------------------------------------|----------------------------------------------------------------------------------------------------|----------------------------------------------------------------------------------------------------|----------------|
| Dashboard Kinerja Anggaran Dashboard Kinerja Tagging Entri Data Monitoring Business Intelligence (BI)                                                                                                    | LAKIN                                                                                                    | Roadmap EKP Ubah Password                                                                                                    |                |
| BADAN                                                                                                    | Entri Data Lakin<br>Perjanjian Kinerja                                                                                            | JA TAHUN 2018<br>JARGA BERENCANA NASIONAL                                                                                                    |                |
| valam rangka mewujudkan manajemen pemerintahan yang efektif, transparan dan akuntabel sert<br>lama :<br>elanjutnya disebut pihak pertama<br>lama :<br>abatan :<br>elaku atasan pihak pertama, selanjutnya disebut pihak kedua<br>vihak pertama berjanji akan mewujudkan target kinerja yang seharusnya sesuai lampiran perjanjia | <u>– Cetak Perjanjian Kinerja</u><br>– Cetak Lampiran Perjanjian Kinerja<br>Pelaporan Kinerja<br>an ini, dalam rangka mencapai ta | g bertanda tangan di bawah ini:<br>rget kinerja jangka menengah seperti yang telah ditetapkan dalam dokumen perencanaan. Keberhasilan dan kegagalan                              |                |
| ncapaian target kinerja tersebut menjadi tanggung jawab kami.<br>nak kedua akan melakukan supervisi yang diperlukan serta akan melakukan evaluasi terhadap (                                                                                                    | capaian kinerja dari perjanjian ini                                                                                               | i dan mengambil tindakan yang diperlukan dalam rangka pemberian penghargaan dan sanksi.                                                                                          |                |

<u>. 1</u>.

## 7. LAKIN (3/4)

Program Pengawasan dan Peningkatan Akuntabilitas Aparatur BKKBN Program Pelatihan, penelitian dan Pengembangan serta Kerjasama Internasional BKKBN

Program Kependudukan, KB, dan Pembangunan Keluarga

2

3

Atasan Pimpinan Unit Organisasi Eselon I.

### Cetak Lampiran Perjanjian Kinerja

| 2  | Program Dukungan Manajemen dan Pelaksanaan Tugas Teknis Lainnya BKKBN                 | Tersedianya Dukungan Manajemen Dalam Rangka Penyelenggaraan program KKBPK                                                |             |
|----|---------------------------------------------------------------------------------------|----------------------------------------------------------------------------------------------------|-------------|
| 3  | Program Dukungan Manajemen dan Pelaksanaan Tugas Teknis Lainnya BKKBN                 | Tersedianya Dukungan Manajemen Dalam Rangka Penyelenggaraan rogram KKBPK                                                 |             |
| 4  | Program Dukungan Manajemen dan Pelaksanaan Tugas Teknis Lainnya BKKBN                 | Tersedianya Dukungan Manajemen Dalam Rangka Penyelengganaan program KKBPK                                                |             |
| 5  | Program Dukungan Manajemen dan Pelaksanaan Tugas Teknis Lainnya BKKBN                 | Tersedianya Dukungan Manajemen Dalam Rangka Penyelenggaraan program KKBPK                                                |             |
| 6  | Program Dukungan Manajemen dan Pelaksanaan Tugas Teknis Lainnya BKKBN                 | Tersedianya Dukungan Manajemen Dalam Rangka Penjelenggaraan program KKBPK                                                |             |
| 7  | Program Pengawasan dan Peningkatan Akuntabilitas Aparatur BKKBN                       | Meningkatnya akuntabilitas pengelolaan program KKBPK                                                                     |             |
| 8  | Program Pengawasan dan Peningkatan Akuntabilitas Aparatur BKKBN                       | Meningkatnya akuntabilitas pengelolaan program KKBPK                                                                     |             |
| 9  | Program Pelatihan, penelitian dan Pengembangan serta Kerjasama Internasional BKKBN    | Meningkatnya Kualitas SDM Aparatur Penyrlenggara Program, Kerjasama Internasional sert<br>dan Pengembangan program KKBPK | a Penelitia |
| 10 | Program Pelatihan, penelitian dan Pengembangan serta Kerjasama Internasional BKKBN    | Meningkatnya Kualitas SDM Aparatur Penyelenggara Program, Kerjasama Internasional sert<br>dan Pengembangan program KKBPK | a Penelitia |
| 11 | Program Pelatihan, penelitian dan Pengembangan serta Kerjasama Internasional BKKBN    | Meningkatnya Kualitas SDM Aparatur Penyelenggara Program, Kerjasama Internasional sert<br>dan Pengembangan program KKEPK | a Penelitia |
| 12 | Program Pelatihan, penelitian dan Pengembangan serta Kerjasama Internasional<br>BKKBN | Meningkatnya Kualitas SDM Apuratur Penyelenggara Program, Kerjasama Internasional ser<br>dan Pengembangan program KBPK   | a Penelitia |
| 13 | Program Pelatihan, penelitian dan Pengembangan serta Kerjasama Internasional<br>BKKBN | Meningkatnya Kualitas SDM Aparatur Penyelenggara Program, Kerjasama Internasional sert<br>dan Pengembangan program KKBPK | a Penelitia |
| 14 | Program Kependudukan, KB, dan Pembangunan Keluarga                                    | Terlaksananya Program Kependudukan, KB, dan Pembangunan Keluarga di seluruh tingkata                                     | ın wilayah  |
| 15 | Program Kependudukan, KB, dan Pembangunan Keluarga                                    | Terlaksananya Program Kependudukan, KB, dan Pembangunan Keluarga di seluruh tingkata                                     | ın wilayah  |
| 16 | Program Kependudukan, KB, dan Pembangunan Keluarga                                    | Terlaksananya Program Kependudukan, KB, dan Pembangunan Keluarga di seluruh tingkata                                     | ın wilayah  |
| 17 | Program Kependudukan, KB, dan Pembangunan Keluarga                                    | Terlaksananya Program Kependudukan, KB, dan Pembangunan Keluarga di seluruh tingkata                                     | ın wilayah  |
| 18 | Program Kependudukan, KB, dan Pembangunan Keluarga                                    | Terlaksananya Program Kependudukan, KB, dan Pembangunan Keluarga di seluruh tingkata                                     | ın wilayah  |
| 19 | Program Kependudukan, KB, dan Pembangunan Keluarga                                    | Terlaksananya Program Kependudukan, KB, dan Pembangunan Keluarga di seluruh tingkata                                     | ın wilayah  |
| 20 | Program Kependudukan, KB, dan Pembangunan Keluarga                                    | Terlaksananya Program Kependudukan, KB, dan Pembangunan Keluarga di seluruh tingkata                                     | ın wilayah  |
| 1  | Program<br>Program Dukungan Manajemen dan Pelaksanaan Tugas Teknis Lainnya BKKBN      | ·                                                                                                    |             |

- 1. Pilih Menu LAKIN
- 2. Pilih Sub Menu Lampiran Perjanjian Kinerja
- 3. Pilih Cetak Lampiran Perjanjian Kinerja
- 4. Validasi Lampiran Perjanjian Kinerja
- 5. Centang Kalimat Pernyataan " Dengan ini saya menyatakan bahwa data dan informasi di atas adalah benar dan dapat dipertanggungjawabkan"
- 6. Klik Cetak atau Unduh

| embangan program KKBPK                                                                                               | (Skala 1-4)                                                                                                    |                                  |
|----------------------------------------------------------------------------------------------------|----------------------------------------------------------------------------------------------------|----------------------------------|
| nya Kualitas SDIV Aparatur Penyelenggara Program, Kerjasama Internasional serta Penelitian<br>embangan program KKBPK | Jumlah pelaksanaan kegiatan pelatihan, penelitian dan pengembangan di Provinsi<br>(Provinsi)                          | 34                               |
| anya Program Kependudukan, KB, dan Pembangunan Keluarga di seluruh tingkatan wilayah                                 | Jumlah peserta KB baru<br>(Peserta KB)                                                                                | 7,39                             |
| anya Proqram Kependudukan, KB, dan Pembangunan Keluarga di seluruh tingkatan wilayah                                 | ASFR 15-19 Tahun<br>( peserta KD)                                                                                     | 40 per 1000 perempuan 15-19 ta   |
| anya Program Kependudukan, KB, dan Pembangunan Keluarga di seluruh tingkatan wilayah                                 | Persentase PUS yang memiliki pengetahuan dan pemahaman tentang semua jenis metode kontrasepsi modern (PUS)            | 50                               |
| anya Program Kependudukan, KB, dan Pembangunan Keluarga di seluruh tingkatan wilayah                                 | Persentase keluarga yang memiliki pemahaman dan kesadaran tentang fungsi keluarga<br>(keluarga)                       | 40                               |
| inya Program Kependudukan, KB, dan Pembangunan Keluarga di seluruh tingkatan wilayah                                 | Indeks Pengetahuan remaja tentang Generasi Berencana<br>(Pengetahuan Remaja)                                          | 40                               |
| inya Program Kependudukan, KB, dan Pembangunan Keluarga di seluruh tingkatan wilayah                                 | Persentase masyarakat yang mengetahui tentang isu kependudukan<br>(masyarakat)                                        | 48                               |
| nya Program Kependudukan, KB, dan Pembangunan Keluarga di seluruh tingkatan wilayah                                  | Jumlah ketersediaan data dan informasi keluarga (pendataan keluarga) yang akurat dan tepat waktu (data dan informasi) | 1                                |
|                                                                                                    | Anggaran                                                                                                    |                                  |
|                                                                                                    | Rp. 2.963.061.741.000                                                                                                 |                                  |
|                                                                                                    | Rp. 17.600.000.000                                                                                                    |                                  |
|                                                                                                    | Rp. 264.256.496.000                                                                                                   |                                  |
|                                                                                                    | Rp. 2.327.264.100.000                                                                                                 |                                  |
|                                                                                                    |                                                                                                    | , 2 July 2018                    |
|                                                                                                    | Pin                                                                                                    | npinan Unit Organisasi Eselon I, |
|                                                                                                    |                                                                                                    |                                  |
|                                                                                                    | NIF                                                                                                    |                                  |
| jungjawabkan"                                                                                                    |                                                                                                    |                                  |
|                                                                                                    |                                                                                                    | Cetak Undub                      |
|                                                                                                    |                                                                                                    |                                  |

## 7. LAKIN (4/4)

### Pelaporan Kinerja

| Salar |                                                                          |                                                            |                                                                                                    |                                                                                                 | 098.01 - BA                                                                  | DAN KEPENDUDUKAN DAN KELUA        | RGA BERENCAN |           |
|-------|--------------------------------------------------------------------------|------------------------------------------------------------|----------------------------------------------------------------------------------------------------|-------------------------------------------------------------------------------------------------|------------------------------------------------------------------------------|-----------------------------------|--------------|-----------|
| Das   | shboard Kinerja Anggaran Dashboard Kinerja Tagging Entri Dal             | ta Monitoring Business Intelligence (BI)                   | LAKIN                                                                                                   | Roadmap EKP Ubah Password                                                                       |                                                                              |                                   |              |           |
|       |                                                                          | BADAN K                                                    | Entri Data Lakin<br>Perjanjian Kinerja<br>Cetak Perjanjian Kinerja<br>Cetak Lampiran Perjanjian Kinerja | JA TAHUN 2018<br>ARGA BERENCANA NAS                                                             | IONAL                                                                        |                                   |              |           |
| No.   | Program                                                                  | Sasaran Pro                                                | Pelaporan Kinerja                                                                                       |                                                                                                 | Indikator Kinerja                                                            | Target                            | Realisasi    | % Capaian |
| 1     | Program Dukungan Manajemen dan Pelaksanaan Tugas Teknis Lainnya<br>BKKBN | Tersedianya Dukungan Manajemen Dalam Rangka P              | enyelenggaraan program KKBPK                                                                            | Jumlah produk hukum dan kebijakan yang da<br>pengendalian penduduk dan KB<br>(Jumlah Peraturan) | apat dipergunakan sebagai dasar penguatan pelaksanaan program                | 1                                 | 0            | O         |
| 2     | Program Dukungan Manajemen dan Pelaksanaan Tugas Teknis Lainnya<br>BKKBN | Tersedianya Dukungan Manajemen Dalam Rangka P              | enyelenggaraan program KKBPK                                                                            | Tingkat opini laporan keuangan oleh BPK (laporan keuangan)                                      |                                                                              | WTP                               | 0            | 0         |
| 3     | Program Dukungan Manajemen dan Pelaksa<br>BKKBN 1. Pilih                 | Menu LAKIN                                                 |                                                                                                    |                                                                                                 | iggaran yang mengacu pada pendekatan kerangka pengeluaran<br>perbasis kinerj | 3                                 | 0            | 0         |
| i.    | Program Dukungan Manajemen dan Pelaks:<br>BKKBN 2 Pilih                  | Sub Menu Pela                                              | noran Kineri                                                                                            | a                                                                                               | Aparatur Sipil Negara (ASN) yang kompetensinya sesuai                        | 60% Pengembangan SDM              | 0            | 0         |
| ;     | Program Dukungan Manajemen dan Pelaksa<br>BKKBN 2 Vali                   | daci Dolanoran k                                           | (inoria                                                                                                 |                                                                                                 | ntoran, keruma htanggaan, dan pumeliharaan sarana prasarana                  | 4 dari skala 1-4                  | 0            | 0         |
| 6     | Program Dukungan Manajemen dan Pelaks: <b>5. Vali</b>                    | uasi Pelapulan i                                           |                                                                                                    |                                                                                                 | gram Kependu dukan, KB serta Ketahanan dan Kesejahteraan                     | 34 prov                           | 0            | 0         |
|       | Program Pengawasan dan Peningkatan Aku 4. CEN                            | tang Kalimat Pe                                            | rnyataan D                                                                                              | engan ini                                                                                       | alam Pelaksar aan Pengelolaan Program KKBPK oleh eksternal                   | 5 % (dari satker yang diaudit     | 0            | 0         |
| 3     | Program Pengawasan dan Peningkatan Aku Saya                              | a menyatakan ba                                            | ahwa data da                                                                                            | an informasi                                                                                    | itas aparatur o satker Perwakilan BKKBN provinsi                             | 34 prov                           | 0            | 0         |
| )     | Program Pelatihan, penelitian dan Pengemb<br>Internasional BKKBN di at   | tas adalah hona                                            | r dan danat                                                                                             |                                                                                                 | dan tenaga fu igsional                                                       | 90                                | 0            | 0         |
| 0     | Program Pelatihan, penelitian dan Pengemb UIC                            | las audian Dena                                            | i uan uapat                                                                                             |                                                                                                 |                                                                              | 1                                 | 0            | 0         |
| 1     | Program Pelatihan, penelitian dan Pengemb dipe                           | ertanggungjawa                                             | bkan"                                                                                                   |                                                                                                 | baga penelitia i dan perguruan tinggi dalam dan luar negeri di               | 3                                 | 0            | 0         |
| 12    | Program Pelatihan, penelitian dan Pengemb 5. Klik                        | Cetak atau Und                                             | uh                                                                                                    |                                                                                                 | nasional, pene tian dan pengembangan KB, KS dan                              | 3,2                               | 0            | 0         |
| 13    | Program Pelatihan, penelitian dan Pengemb<br>Internasional BKKBN         | Penelitian dan Pengembangan program KKBPK                  |                                                                                                    | (Provinsi)                                                                                      | ian dan pengenbangan di Provinsi                                             | 34                                | 0            | 0         |
| 14    | Program Kependudukan, KB, dan Pembangunan Keluarga                       | Terlaksananya Program Kependudukan, KB, dan Pen<br>wilayah | nbangunan Keluarga di seluruh tingkatan                                                                 | Jumlah peserta KB baru<br>(Peserta KB)                                                          |                                                                              | 7,39                              | 0            | 0         |
| 15    | Program Kependudukan, KB, dan Pembangunan Keluarga                       | Terlaksananya Program Kependudukan, KB, dan Pen<br>wilayah | nbangunan Keluarga di seluruh tingkatan                                                                 | ASFR 15-19 Tahun<br>( peserta KB)                                                               |                                                                              | 40 per 1000 perempuan 15-19<br>ta | 0            | 0         |
| 16    | Program Kependudukan, KB, dan Pembangunan Keluarga                       | Terlaksananya Program Kependudukan, KB, dan Pen<br>wilayah | nbangunan Keluarga di seluruh tingkatan                                                                 | Persentase PUS yang memiliki pengetahuan (PUS)                                                  | dan pemahaman tentang semua jenis metode kontrasepsi modern                  | 50                                | 0            | 0         |
| ,     | Dragram Kanandudukan IVP, dan Dambangunan Kaluaraa                       | Terlaksananya Program Kependudukan, KB, dan Pen            | nbangunan Keluarga di seluruh tingkatan                                                                 | Persentase keluarga yang memiliki pemahan                                                       | nan dan kesadaran tentang fungsi keluarga                                    | 40                                | 0            | 0         |

## 8. Roadmap EKP

| Smart<br>Interdence of load and and and and and and and and and a                                   |                                                             | 088.01 - BADAN KEPENDUDUKAN DAN KELUARGA BERENCANA NASIONAL |
|----------------------------------------------------------------------------------------------------|-------------------------------------------------------------|-------------------------------------------------------------|
| Dashboard Kinerja Anggaran Dashboard Kinerja Tagging Entri Data Monitoring Business Intelligence (B | I) LAKIN Roadmap EKP Ubah Password                          |                                                             |
| admap EKP                                                                                           |                                                             |                                                             |
| Roadmap EKP   halaman: 1 / 41                                                                       |                                                             | ٩                                                           |
|                                                                                                    | ROADMAP<br>PEMBANGUNAN SISTEM MONEV<br>BERORIENTASI OUTCOME |                                                             |
|                                                                                                    |                                                             |                                                             |
|                                                                                                    |                                                             | 4 ◆ ① ◆ ≫                                                   |
|                                                                                                    |                                                             |                                                             |

## 9. Ubah Password

| Kementrian: BADAN KEPENDUDUKAN DAN KELUARGA BERENCANA NASIONAL   N Password   Password   Password Lama:   Password Baru:   Datameter Baru: | board Kinerja Anggaran Dashboard Kinerja Tagging Entri Data Monitoring Business Intelligen                                     | ice (BI) LAKIN Roadmap EKP Ubah Password                                                                                |  |
|----------------------------------------------------------------------------------------------------|----------------------------------------------------------------------------------------------------|----------------------------------------------------------------------------------------------------|--|
| iyi rasswolu balu .                                                                                                    | Kementrian : BADAN KEPENDUDUKAN DAN KELUARGA BERENCANA NASIONAL<br>h Password Lama :<br>Password Lama :<br>ngi Password Baru : | <ul> <li>Tiga Langkah:</li> <li>1. Ketik Password Lama;</li> <li>2. Ketik Password Baru;</li> <li>3. Simpan.</li> </ul> |  |

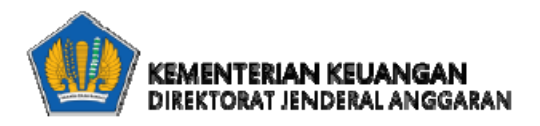

# **Kementerian / Lembaga**

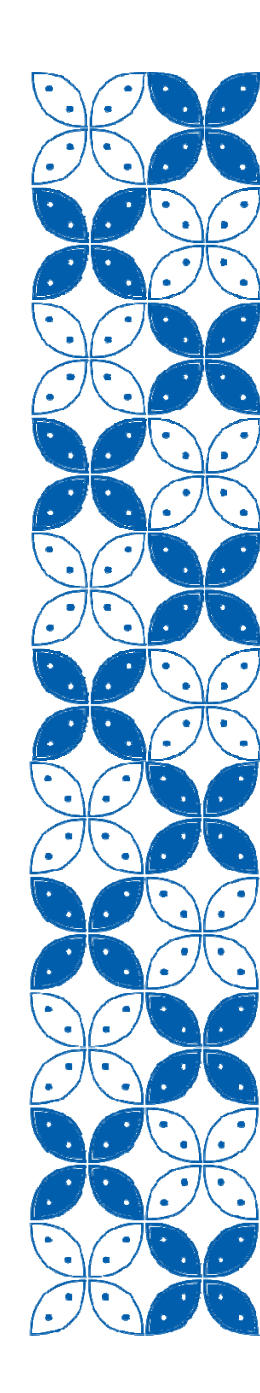

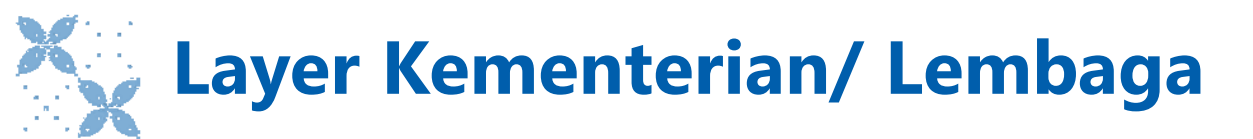

- 1. Dashboard Kinerja Anggaran
- 2. Dashboard Tagging
- 3. Entri Data
- 4. Konfirmasi
- 5. Monitoring
- 6. BI
- 7. Lakin
- 8. Roadmap EKP
- 9. Ubah Password

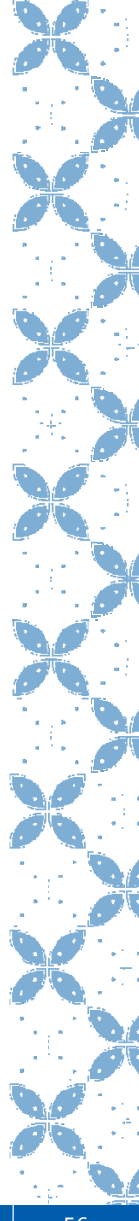

## 1. Dashboard Kinerja Anggaran

Berisi grafik pencapaian kinerja anggaran, pagu anggaran, penyerapan anggaran, realisasi volume keluaran, komposisi alokasi dan realisasi anggaran.

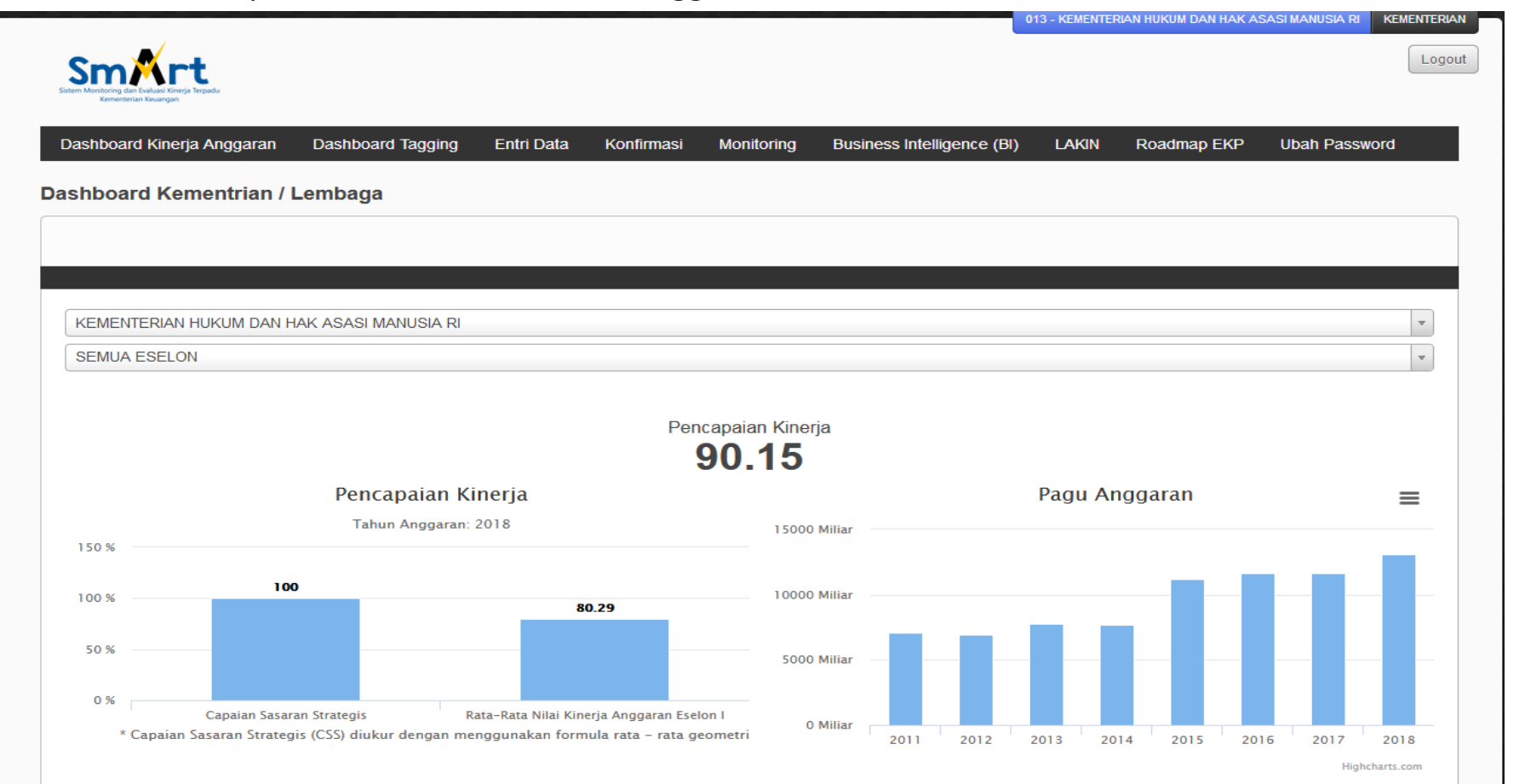

## 2. Dashboard Kinerja Tagging (1/3)

Terdiri dari tagging:

- 1. Nawacita
- 2. Prioritas Nasional
- 3. Janji Presiden
- 4. Tematik APBN

# 2. Dashboard Kinerja Tagging (2/3)

|                                                                           |                                                                                                    |                                                                                            |                                                                                               |                                                                                            |                                                                                                    | 013 - KEMENTER                                                | CAN HUKUM DAN HAK A                                | SASIMANUSIA RI KI | MENTERIAN |  |  |  |
|---------------------------------------------------------------------------|----------------------------------------------------------------------------------------------------|--------------------------------------------------------------------------------------------|-----------------------------------------------------------------------------------------------|--------------------------------------------------------------------------------------------|----------------------------------------------------------------------------------------------------|---------------------------------------------------------------|----------------------------------------------------|-------------------|-----------|--|--|--|
| Smart<br>Im Montooring dan Leutual Kineja Perpadu<br>Kemeneralan Kusangan |                                                                                                    |                                                                                            |                                                                                               |                                                                                            |                                                                                                    |                                                               |                                                    |                   | Logout    |  |  |  |
| shboard Kinerja Anggaran                                                  | Dashboard Tagging                                                                                                    | Entri Data                                                                                 | Konfirmasi                                                                                    | Monitoring                                                                                 | Business Intelligence (BI)                                                                                                    | LAKIN                                                         | Roadmap EKP                                        | Ubah Password     | l         |  |  |  |
| hboard Tagging Nawa                                                       | Nawacita                                                                                                    |                                                                                            |                                                                                               |                                                                                            |                                                                                                    |                                                               |                                                    |                   |           |  |  |  |
|                                                                           | Prioritas Nasional                                                                                                    |                                                                                            |                                                                                               |                                                                                            |                                                                                                    |                                                               |                                                    |                   |           |  |  |  |
|                                                                           | Tematik APBN                                                                                                    |                                                                                            |                                                                                               |                                                                                            |                                                                                                    |                                                               |                                                    |                   |           |  |  |  |
|                                                                           |                                                                                                    |                                                                                            |                                                                                               |                                                                                            |                                                                                                    |                                                               |                                                    |                   |           |  |  |  |
| EMENTERIAN HUKUM DAN H                                                    | AK ASASI MANUSIA RI                                                                                                    |                                                                                            |                                                                                               |                                                                                            |                                                                                                    |                                                               |                                                    |                   | *         |  |  |  |
| EMUA ESELON                                                               |                                                                                                    |                                                                                            |                                                                                               |                                                                                            |                                                                                                    |                                                               |                                                    |                   | <b>T</b>  |  |  |  |
| Presentase Pagu Output                                                    |                                                                                                    |                                                                                            |                                                                                               |                                                                                            |                                                                                                    |                                                               |                                                    |                   |           |  |  |  |
|                                                                           | Bukan Nawacita<br>Menghadirkan Kembali<br>Membuat Pemerintah Ti<br>Membangun Indonesia I<br>Menolak Negara Lemah<br>Meningkatkan Produktiv | Negara Untuk M<br>idak Absen den<br>Dari Pinggiran d<br>dengan Melalul<br>vitas Rakyat dar | Aelindungi Segen<br>gan Membangun<br>Jengan Memperk<br>kan Reformasi Sis<br>n Daya Saing di P | ap Bangsa dan N<br>Tata Kelola Pem<br>uat Daerah-Dae<br>stem Penegakan<br>asar Internasion | Memberi Rasa Aman Pada Selu<br>Ierintahan yang Bersih, Efektif<br>rah dan Desa Dalam Kerangka<br>Hukum yang Bebas Korupsi, B<br>al | ruh Warga Ne<br>, Demo-Krati:<br>Negara Kesa<br>Bermartabat d | gara<br>s dan Terpercaya<br>tuan<br>Ian Terpercaya |                   |           |  |  |  |

## 2. Dashboard Kinerja Tagging (3/3)

| Kode | Nawacita                                                                                                    | Detail |
|------|----------------------------------------------------------------------------------------------------|--------|
| 01   | Menghadirkan Kembali Negara Untuk Melindungi Segenap Bangsa dan Memberi Rasa Aman Pada Seluruh Warga<br>Negara            |        |
| 02   | Membuat Pemerintah Tidak Absen dengan Membangun Tata Kelola Pemerintahan yang Bersih, Efektif, Demo-Kratis dan Terpercaya |        |
| 03   | Membangun Indonesia Dari Pinggiran dengan Memperkuat Daerah-Daerah dan Desa Dalam Kerangka Negara<br>Kesatuan             |        |
| 04   | Menolak Negara Lemah dengan Melalukan Reformasi Sistem Penegakan Hukum yang Bebas Korupsi, Bermartabat<br>dan Terpercaya  |        |
| 06   | Meningkatkan Produktivitas Rakyat dan Daya Saing di Pasar Internasional                                                   |        |
| 00   | Bukan Nawacita                                                                                                    |        |
|      |                                                                                                    |        |
|      |                                                                                                    |        |

Untuk melihat detail data tagging, klik "..." pada kolom detail.

Detail terdiri dari data output yang ditagging, pagu anggaran, realisasi anggaran, dan persentase penyerapan anggaran, serta target volume keluaran, realisasi volume keluaran, dan persentase realisasi volume keluaran

| De | tail Dashboard Kinerja Tagging N                                                                                                    | awacita                                   |                                                                 |                                                                                        |                       |                        |                              |                                 |                                               |          |
|----|----------------------------------------------------------------------------------------------------|-------------------------------------------|-----------------------------------------------------------------|----------------------------------------------------------------------------------------|-----------------------|------------------------|------------------------------|---------------------------------|-----------------------------------------------|----------|
| Ко | ode Nawacita Program Kegiatan Output                                                                                                 |                                           | Output                                                          | Pagu<br>Anggaran                                                                       | Realisasi<br>anggaran | Penyerapan<br>Anggaran | Target<br>Volume<br>Keluaran | Realisasi<br>Volume<br>Keluaran | Persentase<br>Realisasi<br>Volume<br>Keluaran |          |
| 04 | Menolak Negara Lemah<br>dengan Melalukan<br>Reformasi Sistem<br>Penegakan Hukum yang<br>Bebas Korupsi, Bermartabat<br>dan Terpercaya | 07. Program<br>Administrasi<br>Hukum Umum | 1572. Administrasi<br>Otoritas Pusat dan<br>Hukum Internasional | 006. Layanan Otoritas<br>Pusat                                                         | 15,810,697,000        | 11,420,034,125         | 72.23 %                      | 24.00                           | 24.00                                         | 100.00 % |
|    |                                                                                                    |                                           | 1574. Administrasi<br>Hukum Pidana                              | 005. Layanan di Bidang<br>Hukum Pidana                                                 | 4,310,870,000         | 3,581,811,808          | 83.09 %                      | 89499.00                        | 79024.00                                      | 88.30 %  |
|    |                                                                                                    | 06. Program<br>Pembentukan<br>Hukum       | 1601. Perancangan<br>Peraturan Perundang-<br>Undangan           | 001. Rancangan undang-<br>undang dan rancangan<br>peraturan pemerintah<br>pengganti UU | 712,500,000           | 659,049,451            | 92.5 %                       | 6.00                            | 3.00                                          | 50.00 %  |
|    |                                                                                                    |                                           |                                                                 | 003. Pembahasan<br>Rancangan Undang-<br>Undang di DPR RI                               | 1,509,080,000         | 1,367,656,775          | 90.63 %                      | 5.00                            | 2.00                                          | 40.00 %  |
|    |                                                                                                    |                                           |                                                                 | 004. Rancangan<br>Undang-Undang<br>KUHAP/KUHP                                          | 544,565,000           | 485,858,304            | 89.22 %                      | 1.00                            | 1.00                                          | 100.00 % |

60

## 3. Entri Data (1/8)

Apa yang harus diinput oleh K/L?

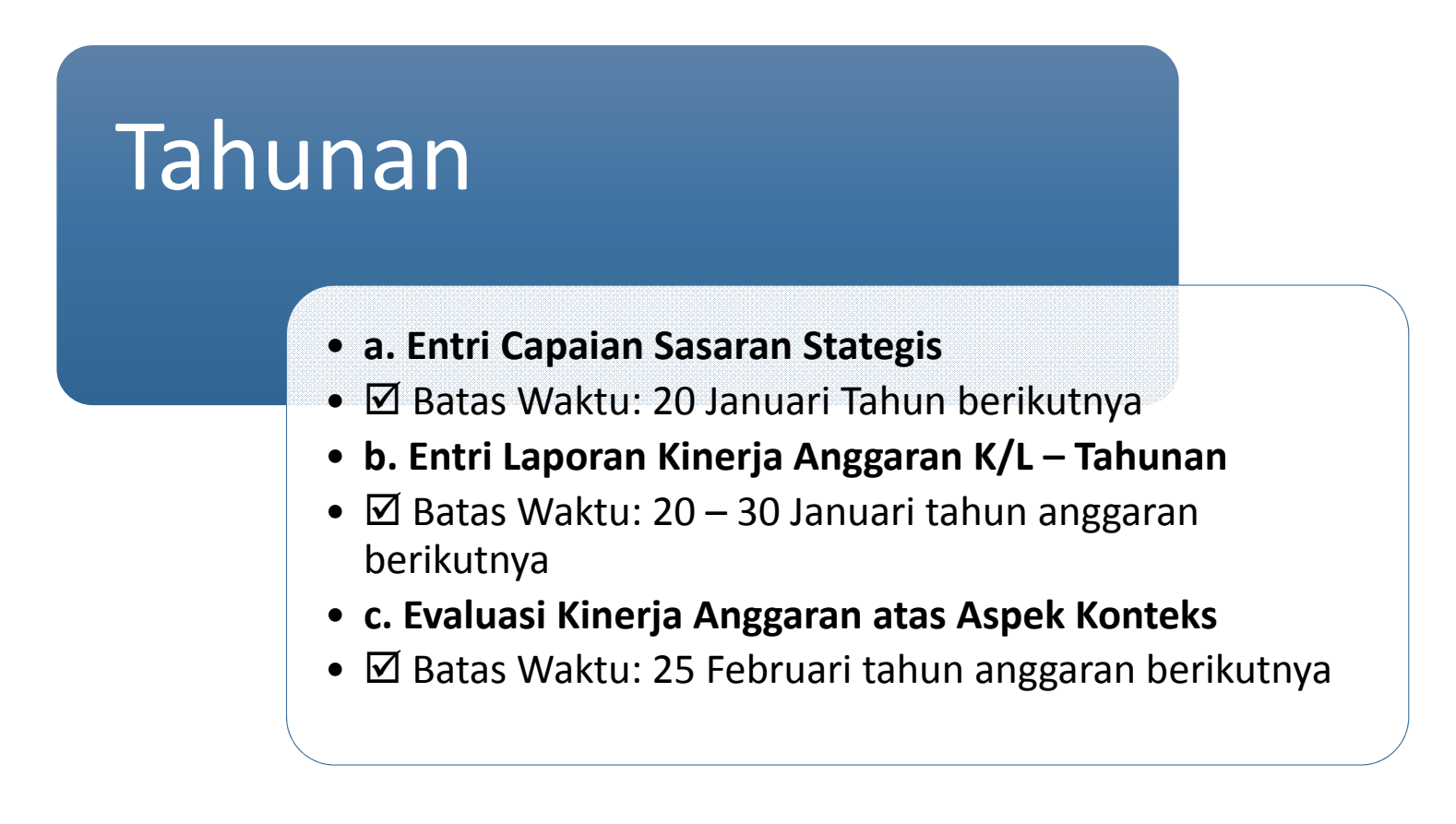

### 3. Entri Data (2/8) 1. Pilih Menu Entri Data a. Entri Capaian Sasaran Strategis 2. Pilih Sub Menu Capaian Sasaran Strategis 3. Isi Persentase Realisasi **Indikator Sasaran** 015 - KEMENTERIAN KEUANGAN KEMENTERIAN Strategis SmArt Logout 4. Isi Keterangan Klik Simpan 5. Business Intelligence (B Dashboard Kinerja Anggaran Dashboard Tagging Entri Data Konfirmasi Monitoring Entri Capaian Sasaran Strategis Tahun Anggaran 2018 Laporan Kinerja Anggaran K/L Total ada 3 Record Persentase Target Indikator Realisasi No. Sasaran Strategis Indikator Sasaran Strategis (ISS) Satuar Sasaran Indikator Keterangan Strategis Sasaran Strategis Data Sementara Rasio Penerimaan Pajak terhadap PDB 10.30 94.49 Terjaganya Kesinambungan Fiskal Rasio Penerimaan Pajak terhadap PDB Persen 10.9 Data Sementara Rasio Utang terhadap PDB 29.96 Persen 28.83 96.08 Terjaganya Kesinambungan Fiskal Rasio Utang terhadap PDB Data Sementara Rasio defisit APBN terhadap PDB 1.76 119.63 Terjaganya Kesinambungan Fiskal Rasio defisit APBN terhadap PDB Persen 2,19 Simpan

| . Laporan Kinerja Angga                                                                                                    | ran K/L - Tahuna                                                                                                    | an                                              | <ol> <li>2.</li> <li>3.</li> <li>4.</li> </ol> | Pilih Sub Menu Laporan Kinerja Anggaran<br>K/L – Tahunan<br>Jawab serangkaian pertanyaan<br>Klik Simpan |
|----------------------------------------------------------------------------------------------------|----------------------------------------------------------------------------------------------------|-------------------------------------------------|------------------------------------------------|----------------------------------------------------------------------------------------------------|
| ashboard Kinerja Anggaran Dashboard Tagging<br>Doran Kinerja Anggaran Tahunan<br>bagai bahan evaluasi kinerja, dimohon untuk mengisi jawaban<br>Nilai Kinerja<br>1. Penjelasan Umum<br>(berisi uraian penjelasan umum terkait rata-rata nilai kinerja | Entri Data Konfirmasi Moni<br>Capaian Sasaran Strategis<br>Laporan Kinerja Anggaran K/L<br>dari beberapa pertanyaan berikut: | toring Bu<br>Tahunan<br>Evaluasi K<br>Aspek Kor | inerja A<br>teks                               | nggaran atas                                                                                            |
| b. Rekomendasi<br>(Berisi uraian dan penjelasan terkait upaya-upaya yang da<br>dan Manfaat untuk tahun anggaran berikutnya)                                                                                                    | at dilakukan untuk meningkatkan nilai k                                                                                      | inerja unit esel                                | on I/prog                                      | ram dan nilai kinerja kementerian/lembaga terkait atas Aspek Implementasi                               |

## 3. Entri Data (4/8)

c. Evaluasi Kinerja Anggaran atas Aspek Konteks

Evaluasi kualitas informasi Kinerja yang tertuang dalam dokumen RKA-K/L TA berikutnya

- Sasaran Strategis (SS)
- Indikator Sasaran Strategis (ISS)
- Sasaran Program (SP)
- Indikator Sasaran Program (ISP)
- Keluaran Program (KP)

### Kriteria:

- Ketersediaan
- Kejelasan
- Relevansi
- Relevansi dengan Kebutuhan
- Dapat diukur secara tahunan

## 3. Entri Data (5/8)

### c. Evaluasi Kinerja Anggaran atas Aspek Konteks

Cara pengisian kolom variabel evaluasi kinerja anggaran atas aspek konteks:

### Ketersediaan

- 0 → apabila pada *field* yang seharusnya memuat rumusan informasi kinerja tidak terdapat rumusan atau rumusan tidak dapat dipahami
- 2 → apabila pada *field* yang seharusnya memuat rumusan informasi kinerja tersedia dan dapat dimengerti

### Kejelasan (Untuk Sasaran Strategis dan Indikator Sasaran Strategis)

- 0 → apabila dari rumusan informasi tidak dapat diketahui secara spesifik obyek (pihak/stakeholder yang ingin dirubah kondisinya) dan perubahan kondisi yang diharapkan atas obyek dimaksud
- 1 → apabila dari rumusan informasi hanya ada salah satu, obyek yang ingin dirubah kondisinya atau kondisi yang diharapkan yang dapat diketahui secara spesifik
- 2 → apabila dari rumusan informasi dapat diketahui secara spesifik obyek (pihak/stakeholder yang ingin dirubah kondisinya) dan perubahan kondisi yang diharapkan atas obyek dimaksud

## 3. Entri Data (6/8)

c. Evaluasi Kinerja Anggaran atas Aspek Konteks

### Relevansi

- 0 → apabila rumusan informasi tidak relevan dengan tugas dan fungsi unit yang bersangkutan serta tidak relevan dengan informasi kinerja yang didukungnya
- 1 → apabila rumusan informasi relevan dengan tugas dan fungsi unit yang bersangkutan atau relevan dengan informasi kinerja yang didukungnya
- 2 → apabila rumusan informasi relevan dengan tugas dan fungsi unit yang bersangkutan serta relevan dengan informasi kinerja yang didukungnya

### Relevansi dengan Kebutuhan

- 0 → apabila rumusan informasi (target kinerja) tidak dibutuhkan atau tidak sesuai dengan kebutuhan stakeholder/masyarakat
- 2 → apabila rumusan informasi (target kinerja) dibutuhkan atau sesuai dengan kebutuhan stakeholder/masyarakat

## 3. Entri Data (7/8)

c. Evaluasi Kinerja Anggaran atas Aspek Konteks

Dapat diukur secara tahunan

- 0  $\rightarrow$  apabila indikator tidak dapat diukur dan data tidak tersedia secara tahunan
- 1  $\rightarrow$  apabila indikator dapat diukur atau data tersedia secara tahunan
- 2  $\rightarrow$  apabila indikator dapat diukur dan data tersedia secara tahunan

| sa |                                                                                                    | Iggarai                                   | n ata                            | <b>3</b> 5 . | As            | р<br>       | ек                  | КC       | onte<br>013- KE                  | KS              | IUKUM DA         | 1.<br>2.<br>3.<br>4. | Pili<br>Ang<br>Ang<br>Pili<br>Pili |
|----|----------------------------------------------------------------------------------------------------|-------------------------------------------|----------------------------------|--------------|---------------|-------------|---------------------|----------|----------------------------------|-----------------|------------------|----------------------|------------------------------------|
| C  | Dashboard Kinerja Anggaran Dashboard Tagging                                                                                   | Entri Data Ko<br>Capaian Sa <u>sara</u> i | onfirmasi<br>n Strate <u>gis</u> | Monif        | toring        | E           | Susiness            | Intelliç | gence (B)                        | LAKIN           | Roa              | 5.                   | Klik                               |
| Er | ntri Laporan Kinerja Anggaran atas Aspek Konteks K/L <b>Tahun An</b>                                                           | Laporan Kinerja                           | Anggaran K                       | /L           | Tahu          | nan         |                     |          |                                  |                 |                  | 6.                   | Klik                               |
| S  | S ISS SP ISP KP                                                                                                    |                                           |                                  |              | Evalı<br>Aspe | Jasi<br>k K | Kinerja /<br>onteks | Angga    | iran atas                        |                 |                  |                      | me                                 |
| No | Sasaran Strategis (SS)                                                                                                    |                                           | Keters                           | ediaan       | Kejelas       | an          | Relevans            | i        | Relevansi<br>dengan<br>Kebutuhan | Dapat<br>secara | liukur<br>ahunan |                      | Ang                                |
| 1  | 01. Terbentuknya peraturan perundang-undangan ya<br>bermanfaat dan berkepastian hukum;                                         | ng berkeadilan,                           | •                                | 0            | •             | 0           | ▼ 0                 | •        | 0                                | •               | 0                |                      |                                    |
| 2  | 02. Meningkatnya kualitas layanan hukum yang mud<br>menjangkau seluruh lapisan masyarakat;                                     | ah, cepat, dan                            | •                                | 0            | •             | 0           | • 0                 | •        | 0                                | •               | 0                |                      |                                    |
| 3  | 03. Terselenggaranya penegakan hukum di bidang K<br>Pemasyarakatan, dan Kekayaan Intelektual yang me<br>hukum bagi masyarakat; | eimigrasian,<br>enjamin kepastian         | •                                | 0            | •             | 0           | • 0                 | •        | 0                                | •               | 0                |                      |                                    |
| 4  | 04. Terimplementasikannya kebijakan nasional yang<br>terwujudnya penghormatan, perlindungan dan peme                           | ı mendorong<br>nuhan HAM;                 |                                  | 0            | •             | 0           | ▼ 0                 | •        | 0                                | •               | 0                |                      |                                    |
| 5  | 05. Meningkatnya kualitas penyelenggaraan Reforma<br>Kementerian Hukum dan HAM RI.                                             | asi Birokrasi                             |                                  | 0            | •             | 0           | ▼ 0                 | •        | 0                                | •               | 0                |                      |                                    |
| 6  | XX. TIDAK TERDAFTAR DALAM REFERENSI                                                                                            |                                           | •                                | 0            | •             | 0           | • 0                 | •        | 0                                | •               | 0                |                      |                                    |
|    |                                                                                                    |                                           |                                  |              |               |             |                     |          |                                  |                 |                  |                      |                                    |

## 3. Entri Data (8/8)

- Sub Menu Entri Laporan Kinerja garan K/L – Evaluasi Kinerja garan atas Aspek Konteks
- h informasi kinerja yang dievaluasi
- n nilai dari masing-masing kriteria Simpan
- Print Preview untuk melihat dan ncetak Laporan Evaluasi Kinerja ggaran atas Aspek Konteks

Print Preview

## 4. Konfirmasi (1/3)

Apa saja yang perlu dikonfirmasi oleh K/L?

Data Capaian Keluaran Program

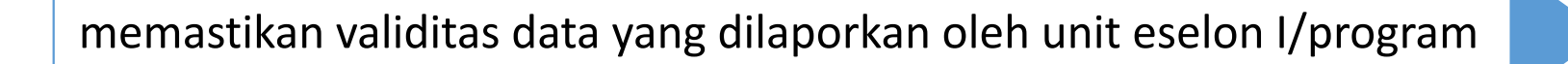

## Data Capaian Sasaran Program

memastikan bahwa isian capaian ISP ditiap unit eselon I/program lingkup kewenangannya telah sesuai dengan target ISP-nya

☑ Batas waktu: 30 bulan pertama triwulan berikutnya

| 4                                                        | <b>. K</b> o<br>a. I                                                                         | onf<br>Konf                                                                                                    | <b>ir</b><br>irn | <b>ma</b><br>nasi | <b>asi (2/3)</b><br>Data Capaia                              | an Keluaran F                                                              | Progr                                        | am                                                               |                                                                                   | 1. P<br>2. P<br>F<br>3. P | Pilih Mo<br>Pilih Su<br>Prograr<br>Pilih Ur  | enu Konf<br>b Menu I<br>n<br>nit Eselon     | irma<br>Data<br>I da | asi<br>Ca<br>an Ti | paian Kelua<br>riwulan | aran | X  |
|----------------------------------------------------------|----------------------------------------------------------------------------------------------|----------------------------------------------------------------------------------------------------|------------------|-------------------|--------------------------------------------------------------|----------------------------------------------------------------------------|----------------------------------------------|------------------------------------------------------------------|-----------------------------------------------------------------------------------|---------------------------|----------------------------------------------|---------------------------------------------|----------------------|--------------------|------------------------|------|----|
| Da<br>Keta<br>V                                          | shboard Kinerja<br>erangan :<br>: Terdapat CKP ya<br>: Semua CKP tela<br>al ada 9 Unit Eselo | a Anggaran<br>ang belum dikor<br>ah dikonfirmasi<br>on I                                                                                                    | Dash             | iboard Tagg       | jing Entri Data Konfirmasi<br>Data Capaian<br>Data Capaian S | Monitoring Business Intelligence (E<br>Keluaran Program<br>Sasaran Program | 3I) LAKIN                                    | Floadmap EK                                                      | F                                                                                 | 4. k<br>C<br>5. F<br>6. k | Konfirm<br>Capaiar<br>Pilih Sta<br>Klik Pili | nasi untu<br>n Keluara<br>atus<br>h dan Sin | k ma<br>n Pr<br>npar | asin<br>ogra       | g-masing<br>am         |      |    |
| No.                                                      | Kode Unit                                                                                    |                                                                                                    |                  |                   | Nama Unit                                                    |                                                                            |                                              | Kor                                                              | nfirmasi                                                                          |                           |                                              |                                             |                      |                    |                        | ×    |    |
| 1.                                                       | 01                                                                                           | SEKRETARIAT                                                                                                    | JENDERA          | L                 |                                                              |                                                                            | Triwulan I                                   | Triwulan II                                                      | Triwu                                                                             | lan III                   | Triwulan IV                                  |                                             |                      |                    |                        |      |    |
| 2.                                                       | 02                                                                                           | INSPEKTORAT                                                                                                    | JENDERA          | L                 |                                                              |                                                                            |                                              |                                                                  |                                                                                   |                           | 0                                            |                                             |                      |                    |                        |      | 00 |
| З.                                                       | 05                                                                                           | DITJEN PEMAS                                                                                                    | YARAKAT          | AN                |                                                              |                                                                            |                                              |                                                                  | (                                                                                 |                           | 0                                            |                                             |                      |                    |                        | ×    |    |
| Konfirmasi Capaian Keluaran Kegiatan Tahun Anggaran 2018 |                                                                                              |                                                                                                    |                  |                   |                                                              |                                                                            |                                              |                                                                  |                                                                                   |                           |                                              |                                             |                      |                    | X                      |      |    |
|                                                          |                                                                                              | No. Periode Program                                                                                                    |                  | Output Program    | Indikator Keluaran (Output) Pro<br>(IKP)                     |                                                                            | ogram                                        | Target<br>Indikator<br>Keluaran<br>(Output)<br>Program<br>(TIKP) | Persentase<br>Realisasi<br>Indikator<br>Keluaran<br>(Output)<br>Program<br>(RIKP) | Keterangan                | Status                                       | Pilih                                       |                      |                    |                        |      |    |
|                                                          |                                                                                              | Image: Image: |                  |                   |                                                              |                                                                            | Indeks Kepuasa<br>Kementerian Hu<br>(indeks) | an Layanan Interna<br>ukum dan HAM                               | 31                                                                                | 2,52                      | 2 25.00                                      | sudah terlaksana<br>seluruh kegiatan        | ©<br>Setuju<br>⊚     |                    |                        | 00   | 00 |

Tidak Simpan

147

. 00

## 4. Konfirmasi (3/3)

b. Konfirmasi Data Capaian Sasaran Program

| Dashb    | ooard Kinerja Angga                           | aran Dashboard Tagging    | Entri Data | Konfirmasi  | Monitoring     | Business Intelligence (BI) | LAKIN | R |
|----------|-----------------------------------------------|---------------------------|------------|-------------|----------------|----------------------------|-------|---|
|          |                                               |                           |            | Data Capaia |                |                            |       |   |
| Ketera   | ngan :                                        |                           |            | Data Capaia | n Sasaran Prog | jram                       | /     |   |
| Se       | rdapat CSP yang belui<br>mua CSP telah dikonf | m dikonfirmasi<br>firmasi |            |             |                | /                          |       |   |
| Total ad | la 11 Unit Eselon I                           |                           |            |             |                | /                          |       |   |
| No.      | Kode Unit                                     |                           |            |             | Nama Unit      | t                          |       |   |
| 1.       | 01                                            | SEKRETARIAT JENDERAL      |            |             |                |                            |       |   |

- 1. Pilih Menu Konfirmasi
- 2. Pilih Sub Menu Data Capaian Sasaran Program
- 3. Pilih Unit Eselon I
- 4. Konfirmasi untuk masing-masing Capaian Sasaran Program
- 5. Pilih Status
- 6. Klik Pilih dan Simpan

| Total ad | la 11 Unit Eselon I | · · · · · · · · · · · · · · · · · · · |            |
|----------|---------------------|---------------------------------------|------------|
|          |                     |                                       |            |
| No.      | Kode Unit           | Nama Unit                             | Konfirmasi |
| 1.       | 01                  | SEKRETARIAT JENDERAL                  |            |
| 2.       | 02                  | INSPEKTORAT JENDERAL                  |            |
| з.       | 03                  | DITJEN ADMINISTRASI HUKUM UMUM        |            |
|          |                     |                                       |            |

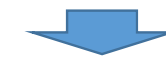

Konfirmasi Capaian Sasaran Program Tahun Anggaran 2018

| No. | Program                         | Sasaran Program                                                                                                    | Indikator Sasaran Program (ISP)                                                                                                    | Target<br>Indikator<br>Sasaran<br>Program<br>(TISP) | Persentase<br>Realisasi<br>Indikator<br>Sasaran<br>Program<br>(RISP) | Keterangan                                                                                            | Status                    | Pilih |
|-----|---------------------------------|----------------------------------------------------------------------------------------------------|----------------------------------------------------------------------------------------------------|-----------------------------------------------------|----------------------------------------------------------------------|----------------------------------------------------------------------------------------------------|---------------------------|-------|
| 1.  | Program Administrasi Hukum Umum | Meningkatnya kualitas layanan administrasi<br>hukum umum yang mudah, cepat, dan<br>menjangkau seluruh lapisan masyarakat | Jumlah Permohonan Layanan Jasa<br>Administrasi Hukum Umum yang telah<br>diselesaikan tepat waktu dan sesuai standar<br>(DOKUMEN)                            | 6344332                                             | 102.00                                                               | TISP pada aplikasi<br>SMART masih belum<br>sesuai dengan target<br>pada Renstra AHU<br>Kemenkumham RI | ©<br>Setuju<br>©<br>Tidak |       |
| 2.  | Program Administrasi Hukum Umum | Meningkatnya kualitas layanan administrasi<br>hukum umum yang mudah, cepat, dan<br>menjangkau seluruh lapisan masyarakat | Jumlah Tindak lanjut kerjasama bantuan<br>timbal balik dalam masalah pidana baik<br>Indonesia sebagai negara penerima<br>maupun negara pemohon<br>(Dokumen) | 35                                                  | 100.00                                                               | TISP pada aplikasi<br>SMART masih belum<br>sesuai dengan target<br>pada Renstra AHU<br>Kemenkumham RI | ©<br>Setuju<br>©<br>Tidak |       |

## 5. Monitoring (1/3)

### Capaian Sasaran Strategis

Capaian Keluaran Program

### Capaian Sasaran Program

### Realisasi Anggaran

- Per Jenis Belanja
- Per Kode Kewenangan

### Realisasi Volume Keluaran

- Per Unit Organisasi
- Per Lokasi
- Per Kode Kegiatan
- Per Kode Output
- Per Nama Output
- Data Anomali

Realisasi Indikator Keluaran Kegiatan Satker
# 5. Monitoring (2/3)

## Rencana Penarikan Dana

- Awal
- Revisi

Realisasi Anggaran dan RVK

Nilai Kinerja

Partisipasi Satker

Laporan Kinerja Anggaran Satker

- Semester I
- Tahunan

## Laporan Kinerja Anggaran Unit Eselon I

- Semester I
- Tahunan
- Evaluasi Kinerja atas Aspek Konteks

## Komponen

Data Anomali

# 5. Monitoring (3/3)

## 013 - KEMENTERIAN HUKUM DAN HAK ASASI MANUSIA RI KEMENTERIAN SmXrt Logout Business Intelligence (BI) Dashboard Kinerja Anggaran Dashboard Tagging Entri Data Konfirmasi Monitoring LAKIN Roadmap EKP Ubah Password Capaian Sasaran Strategis Konfirmasi Capaian Sasaran Program Tahun Anggaran 2018 Capaian Keluaran Program Capaian Sasaran Program Persentase Target Realisasi Anggaran Realisasi Indikator Indikator No. Program Sasaran Program Sasaran Keterangan Status Pilih Sasaran Realisasi Volume Keluaran Program Program (TISP) (RISP) Realisasi Indikator Keluaran TISP pada aplikasi $\bigcirc$ Meningkatnya kualitas layanan administrasi SMART masih belum Kegiatan Satker Setuju Program Administrasi Hukum Umum 6344332 102.00 sesuai dengan target hukum umum yang mudah, cepat, dan 1. $\bigcirc$ menjangkau seluruh lapisan masyarakat pada Renstra AHU Rencana Penarikan Dana Kemenkumham RI Tidak TISP pada aplikasi $\bigcirc$ Realisasi Anggaran dan RVK Meningkatnya kualitas layanan administrasi SMART masih belum Setuju 100.00 2. Program Administrasi Hukum Umum hukum umum yang mudah, cepat, dan 35 sesuai dengan target $\bigcirc$ Nilai Kinerja menjangkau seluruh lapisan masyarakat pada Renstra AHU Tidak Kemenkumham RI Partisipasi Satker TISP pada aplikasi $\bigcirc$ Meningkatnya kualitas layanan administrasi SMART masih belum Setuju Laporan Kinerja Anggaran Program Administrasi Hukum Umum hukum umum yang mudah, cepat, dan 3,15 109.00 sesuai dengan target 3. $\bigcirc$ menjangkau seluruh lapisan masyarakat pada Renstra AHU Kemenkumham RI Tidak Satker Simpan Laporan Kinerja Anggaran Unit Eselon I Komponen info lebih lanjut dapat menghubungi Data Anomali email : ekp@kemenkeu.go.id telp : 021 - 34 35 7110 Copyright @ 2011 Kementerian Keuangan RI - DJA

# **6. BI**

## Business Intelligence (BI)

| ORACLE' Answers                                                 |                                                                                                    | Dashboards - Answers - More Products * - My Account - Log Out                                                                                                    |
|-----------------------------------------------------------------|----------------------------------------------------------------------------------------------------|----------------------------------------------------------------------------------------------------|
| Catalog Dashboards                                              | Search                                                                                                    |                                                                                                    |
| My Folders<br>This folder is empty.<br>Shared Folders           | This is the start page for Answers. Return to this page by clicking the Answers link. (2)                                                                                                    | Subject Areas                                                                                                    |
| TA_2012     My Briefing Books     My Filters     Shared Filters | Browse Saved Requests<br>To view requests as stored in the Presentation Catalog, use the Catalog tab. To view requests organized by Dashboards, use the Dashboards tab. Click a request name to view<br>or modify it.                                                                          |                                                                                                    |
| Refresh Display                                                 | Create New Request<br>To create a new request, select a Subject Area.                                                                                                    |                                                                                                    |
|                                                                 | Manage Briefing Books<br>To download or edit a Briefing Book, click on its name in the Briefing Books section of the Catalog tab.                                                                                                    |                                                                                                    |
|                                                                 | Copyright © 1997, 2009, Oracle. All rights reserved. The Programs (which include both the software and documentation) contain proprietary information; they are provided under a license agreement containing restric<br>the extent required to obtain interoperability with other independent | tions on use and disclosure and are also protected by copyright, patent, and other intellectual and industrial property laws. Reverse engineering, disassembly, or decompilation of the Programs, except to<br>y created software or as specified by law, is prohibited. |

powered by ORACLE

| ntr        | <b>LAKIN</b><br>i Data LA                                   | <b>I (1/4)</b><br>Akin     |                 |            |                          | 1.<br>2.<br>3. | Pilih Me<br>Pilih Su<br>Isi Data | enu LAKI<br>b Menu<br>Menter | N<br>Entri D<br>i / Pim | ata Lakir<br>pinan |
|------------|-------------------------------------------------------------|----------------------------|-----------------|------------|--------------------------|----------------|----------------------------------|------------------------------|-------------------------|--------------------|
|            |                                                             |                            |                 |            |                          | <b>4</b> .     | Lembag<br>Klik Sim               | ga<br>Ipan                   |                         |                    |
| Sistem Mor | ntoring dan Evaluari Kineja Tersadu<br>Kemerterian Kesangan |                            |                 |            |                          |                |                                  |                              | Logout                  |                    |
| Dash       | board Kinerja Anggaran                                      | Dashboard Tagging Entri    | Data Konfirmasi | Monitoring | Business Intelligence (E | I) LAKIN       | Roadmap EKP                      | Ubah Password                |                         |                    |
|            |                                                             |                            |                 |            |                          | Entri Da       | ta Lakin                         |                              |                         |                    |
| Entr       | i Data Lakin                                                |                            |                 |            |                          | Perjanjia      | an Kinerja                       |                              |                         |                    |
| Data Me    | enteri / Pimpinan Lembaga                                   |                            |                 |            |                          | Pelapor        | an Kinerja                       |                              |                         |                    |
| a.         | Nama                                                        | Yasonna H. Laoly           |                 |            |                          |                |                                  |                              |                         |                    |
| b.         | Jabatan                                                     | Menteri Hukum dan Hak Asas | i Manusia RI    |            |                          |                |                                  |                              |                         |                    |
|            |                                                             | I                          |                 |            |                          |                |                                  | 5                            | Simpan                  |                    |
|            |                                                             |                            |                 |            |                          |                |                                  |                              |                         |                    |

# 7. LAKIN (2/4) Cetak Perjanjian Kinerja Pilih Menu LAKIN Pilih Sub Menu Perjanjian Kinerja Pilih Cetak Perjanjian Kinerja Validasi Perjanjian Kinerja Klik Cetak

| Dashboard Kinerja Anggaran                             | Dashboard Tagging                            | Entri Data                   | Konfirmasi              | Monitoring     | Business Intelligence (BI) | LAKIN       | Roadmap EKP        | Ubah                | Password         |         |
|--------------------------------------------------------|----------------------------------------------|------------------------------|-------------------------|----------------|----------------------------|-------------|--------------------|---------------------|------------------|---------|
|                                                        |                                              | PER                          | JANJIAN                 | KINERJA        | <b>TAHUN 2018</b>          | Entri Da    | ta Lakin           |                     |                  |         |
|                                                        | KEM                                          | IENTERIA                     | AN HUKU                 | M DAN H        | AK ASASI MANUS             | Perjanjia   | in Kinerja         |                     | Cetak Perjanjian | Kinerja |
| Dalam rangka mewujudkar                                | n manajemen pemerir                          | ntahan yang                  | efektif, trans          | paran dan ak   | untabel serta berorientasi | Pelapora    | an Kinerja         |                     | Cetak Lampiran   | Perjanj |
| Nama : Yasonna H. Laoly                                |                                              | , ,                          |                         |                |                            |             | ,,,                | Ű                   | Kinerja          |         |
| Jabatan : Menteri Hukum d                              | lan Hak Asasi Manusi                         | a RI                         |                         |                |                            |             |                    |                     |                  |         |
| berjanji akan mewujudkan<br>telah ditetapkan dalam dok | target kinerja yang se<br>umen perencanaan.  | harusnya se                  | suai lampira            | n perjanjian i | ni, dalam rangka mencapa   | ai target l | kinerja jangka m   | enenga              | h seperti yang   |         |
| Pihak kedua akan melakuk<br>yang diperlukan dalam ran  | an supervisi yang dip<br>gka pemberian pengh | erlukan serta<br>largaan dan | a akan melak<br>sanksi. | kukan evalua   | si terhadap capaian kinerj | a dari pe   | rjanjian ini dan m | nengarr             | nbil tindakan    |         |
|                                                        |                                              |                              |                         |                |                            |             | Jak                | ,4 arta             | January 2019     |         |
|                                                        |                                              |                              |                         |                |                            |             | Me<br>Ler          | nteri / F<br>nbaga, | Pimpinan         |         |
|                                                        |                                              |                              |                         |                |                            |             |                    |                     |                  |         |

# 7. LAKIN (3/4)

Program Pengawasan dan Peningkatan Akuntabilitas Aparatur BKKBN

Program Kependudukan, KB, dan Pembangunan Keluarga

Program Pelatihan, penelitian dan Pengembangan serta Kerjasama Internasional BKK

2

3

Atasan Pimpinan Unit Organisasi Eselon I.

## Cetak Lampiran Perjanjian Kinerja

| 2  | Program Dukungan Manajemen dan Pelaksanaan Tugas Teknis Lainnya BKKBN                 | Tersedianya Dukungan Manajemen Dalam Rangka Penyelenggaraan program KKBPK                                                             |             |
|----|---------------------------------------------------------------------------------------|----------------------------------------------------------------------------------------------------|-------------|
| 3  | Program Dukungan Manajemen dan Pelaksanaan Tugas Teknis Lainnya BKKBN                 | Tersedianya Dukungan Manajemen Dalam Rangka Penyelenggaraan rogram KKBPK                                                              |             |
| 4  | Program Dukungan Manajemen dan Pelaksanaan Tugas Teknis Lainnya BKKBN                 | Tersedianya Dukungan Manajemen Dalam Rangka Penyelengganan program KKBPK                                                              |             |
| 5  | Program Dukungan Manajemen dan Pelaksanaan Tugas Teknis Lainnya BKKBN                 | Tersedianya Dukungan Manajemen Dalam Rangka Penyelenggaraan program KKBPK                                                             |             |
| 6  | Program Dukungan Manajemen dan Pelaksanaan Tugas Teknis Lainnya BKKBN                 | Tersedianya Dukungan Manajemen Dalam Rangka Penjelenggaraan program KKBPK                                                             |             |
| 7  | Program Pengawasan dan Peningkatan Akuntabilitas Aparatur BKKBN                       | Meningkatnya akuntabilitas pengelolaan program KKBPK                                                                                  |             |
| 8  | Program Pengawasan dan Peningkatan Akuntabilitas Aparatur BKKBN                       | Meningkatnya akuntabilitas pengelolaan program KKBPK                                                                                  |             |
| 9  | Program Pelatihan, penelitian dan Pengembangan serta Kerjasama Internasional<br>BKKBN | Meningkatnya Kualitas SDM Aparatur Penyrlenggara Program, Kerjasama Internasional ser<br>dan Pengembangan program KKBPK               | a Penelitia |
| 10 | Program Pelatihan, penelitian dan Pengembangan serta Kerjasama Internasional<br>BKKBN | Meningkatnya Kualitas SDM Aparatur Penyelenggara Program, Kerjasama Internasional sert<br>dan Pengembangan program KKBPK              | a Penelitia |
| 11 | Program Pelatihan, penelitian dan Pengembangan serta Kerjasama Internasional BKKBN    | Meningkatnya Kualitas SDM Aparatur Penyelenggara Program, Kerjasama Internasional sert<br>dan Pengembangan program KKB <sup>M</sup> K | a Penelitia |
| 12 | Program Pelatihan, penelitian dan Pengembangan serta Kerjasama Internasional BKKBN    | Meningkatnya Kualitas SDM Apuratur Penyelenggara Program, Kerjasama Internasional ser<br>dan Pengembangan program KBPK                | a Penelitia |
| 13 | Program Pelatihan, penelitian dan Pengembangan serta Kerjasama Internasional BKKBN    | Meningkatnya Kualitas SDM Aparatur Penyelenggara Program, Kerjasama Internasional sert<br>dan Pengembangan program KKBPK              | a Penelitia |
| 14 | Program Kependudukan, KB, dan Pembangunan Keluarga                                    | Terlaksananya Program Kependudukan, KB, dan Pembangunan Keluarga di seluruh tingkata                                                  | n wilayah   |
| 15 | Program Kependudukan, KB, dan Pembangunan Keluarga                                    | Terlaksananya Program Kependudukan, KB, dan Pembangunan Keluarga di seluruh tingkata                                                  | n wilayah   |
| 16 | Program Kependudukan, KB, dan Pembangunan Keluarga                                    | Terlaksananya Program Kependudukan, KB, dan Pembangunan Keluarga di seluruh tingkata                                                  | n wilayah   |
| 17 | Program Kependudukan, KB, dan Pembangunan Keluarga                                    | Terlaksananya Program Kependudukan, KB, dan Pembangunan Keluarga di seluruh tingkata                                                  | n wilayah   |
| 18 | Program Kependudukan, KB, dan Pembangunan Keluarga                                    | Terlaksananya Program Kependudukan, KB, dan Pembangunan Keluarga di seluruh tingkata                                                  | n wilayah   |
| 19 | Program Kependudukan, KB, dan Pembangunan Keluarga                                    | Terlaksananya Program Kependudukan, KB, dan Pembangunan Keluarga di seluruh tingkata                                                  | n wilayah   |
| 20 | Program Kependudukan, KB, dan Pembangunan Keluarga                                    | Terlaksananya Program Kependudukan, KB, dan Pembangunan Keluarga di seluruh tingkata                                                  | n wilayah   |
|    | Program                                                                               | ·                                                                                                    |             |
| 1  | Program Dukungan Manajemen dan Pelaksanaan Tugas Teknis Lainnya BKKBN                 |                                                                                                    |             |

- 1. Pilih Menu LAKIN
- 2. Pilih Sub Menu Lampiran Perjanjian Kinerja
- 3. Pilih Cetak Lampiran Perjanjian Kinerja
- 4. Validasi Lampiran Perjanjian Kinerja
- 5. Centang Kalimat Pernyataan " Dengan ini saya menyatakan bahwa data dan informasi di atas adalah benar dan dapat dipertanggungjawabkan"
- 6. Klik Cetak atau Unduh

| in Pengembangan program akberk                                                                                                    | (Skala I-+)                                                                                                    |                                 |
|----------------------------------------------------------------------------------------------------|----------------------------------------------------------------------------------------------------|---------------------------------|
| eningkatnya Kualitas SDM Aparatur Penyelenggara Program, Kerjasama Internasional serta Penelitian<br>an Pengembangan program KKBPK | Jumlah pelaksanaan kegiatan pelatihan, penelitian dan pengembangan di Provinsi<br>(Provinsi)                          | 34                              |
| erlaksananya Program Kependudukan, KB, dan Pembangunan Keluarga di seluruh tingkatan wilayah                                       | Jumlah peserta KB baru<br>(Peserta KB)                                                                                | 7,39                            |
| erlaksananya Program Kependudukan, KB, dan Pembangunan Keluarga di seluruh tingkatan wilayah                                       | ASFR 15-19 Tahun<br>( peserta KD)                                                                                     | 40 per 1000 perempuan 15-19 ta  |
| erlaksananya Program Kependudukan, KB, dan Pembangunan Keluarga di seluruh tingkatan wilayah                                       | Persentase PUS yang memiliki pengetahuan dan pemahaman tentang semua jenis metode kontrasepsi modern<br>(PUS)         | 50                              |
| erlaksananya Program Kependudukan, KB, dan Pembangunan Keluarga di seluruh tingkatan wilayah                                       | Persentase keluarga yang memiliki pemahaman dan kesadaran tentang fungsi keluarga<br>(keluarga)                       | 40                              |
| rrlaksananya Program Kependudukan, KB, dan Pembangunan Keluarga di seluruh tingkatan wilayah                                       | Indeks Pengetahuan remaja tentang Generasi Berencana<br>(Pengetahuan Remaja)                                          | 40                              |
| erlaksananya Program Kependudukan, KB, dan Pembangunan Keluarga di seluruh tingkatan wilayah                                       | Persentase masyarakat yang mengetahui tentang isu kependudukan<br>(masyarakat)                                        | 48                              |
| erlaksananya Program Kependudukan, KB, dan Pembangunan Keluarga di seluruh tingkatan wilayah                                       | Jumlah ketersediaan data dan informasi keluarga (pendataan keluarga) yang akurat dan tepat waktu (data dan informasi) | 1                               |
|                                                                                                    | Anggaran                                                                                                    |                                 |
|                                                                                                    | Rp. 2.963.061.741.000                                                                                                 |                                 |
|                                                                                                    | Rp. 17.600.000.000                                                                                                    |                                 |
| BN                                                                                                    | Rp. 264.256.496.000                                                                                                   |                                 |
|                                                                                                    | Rp. 2.327.264.100.000                                                                                                 |                                 |
|                                                                                                    |                                                                                                    | , 2 July 2018                   |
|                                                                                                    | Pin                                                                                                    | pinan Unit Organisasi Eselon I, |
|                                                                                                    |                                                                                                    |                                 |
|                                                                                                    | NIF                                                                                                    |                                 |
| ipertanggungjawabkan"                                                                                                    |                                                                                                    |                                 |
|                                                                                                    |                                                                                                    | Cetak Unduh                     |
|                                                                                                    |                                                                                                    |                                 |

# 7. LAKIN (4/4)

## Pelaporan Kinerja

|       | -                                                                        |                                                            |                                         |                                                                                                 | 068.01 - BAC                                                                   | DAN KEPENDUDUKAN DAN KELUAI       | RGA BERENCAN | NASIONAL  |
|-------|--------------------------------------------------------------------------|------------------------------------------------------------|-----------------------------------------|-------------------------------------------------------------------------------------------------|--------------------------------------------------------------------------------|-----------------------------------|--------------|-----------|
| Salar | Sm Art<br>Netering dia lakua Kang kupati<br>Kenetria Kuanja              |                                                            |                                         |                                                                                                 |                                                                                |                                   |              |           |
| Da    | shboard Kinerja Anggaran Dashboard Kinerja Tagging Entri Da              | ta Monitoring Business Intelligence (BI)                   | LAKIN                                   | Roadmap EKP Ubah Password                                                                       |                                                                                |                                   |              |           |
|       |                                                                          |                                                            | Entri Data Lakin                        |                                                                                                 |                                                                                |                                   |              |           |
|       |                                                                          | DADANK                                                     | Perjanjian Kinerja                      | JA TAHUN 2018                                                                                   |                                                                                |                                   |              |           |
|       |                                                                          | BADANK                                                     | – Cetak Perjanjian Kinerja              | ARGA BERENCANA NAS                                                                              | IONAL                                                                          |                                   |              |           |
|       |                                                                          |                                                            | - Cetak Lampiran Perjanjian Kinerja     |                                                                                                 |                                                                                |                                   |              |           |
| 10.   | Program                                                                  | Sasaran Pro                                                | Pelaporan Kinerja                       |                                                                                                 | Indikator Kinerja                                                              | Target                            | Realisasi    | % Capaian |
|       | Program Dukungan Manajemen dan Pelaksanaan Tugas Teknis Lainnya<br>BKKBN | Tersedianya Dukungan Manajemen Dalam Rangka P              | enyelenggaraan program KKBPK            | Jumlah produk hukum dan kebijakan yang da<br>pengendalian penduduk dan KB<br>(Jumlah Peraturan) | apat dipergunakan sebagai dasar penguatan pelaksanaan program                  | 1                                 | 0            | ŗ         |
|       | Program Dukungan Manajemen dan Pelaksanaan Tugas Teknis Lainnya<br>BKKBN | Tersedianya Dukungan Manajemen Dalam Rangka Pe             | enyelenggaraan program KKBPK            | Tingkat opini laporan keuangan oleh BPK (laporan keuangan)                                      |                                                                                | WTP                               | 0            |           |
| ĺ     | Program Dukungan Manajemen dan Pelaksa<br>BKKBN 1. Pilih                 | n Menu LAKIN                                               |                                         |                                                                                                 | nggaran yang i nengacu pada pendekatan kerangka pengeluaran<br>perbasis kinerj | 3                                 | 0            | C         |
|       | Program Dukungan Manajemen dan Pelaksa<br>BKKBN 2 Pilih                  | n Sub Menu Pela                                            | anoran Kineri                           | ia                                                                                              | Aparatur Sipil Negara (ASN) yang kompetensinya sesuai                          | 60% Pengembangan SDM              | 0            |           |
|       | Program Dukungan Manajemen dan Pelaksa<br>BKKBN 2 \/ali                  | daci Dolanoran k                                           | /inoria                                 | ja                                                                                              | ntoran, keruma htanggaan, dan pumeliharaan sarana prasarana                    | 4 dari skala 1-4                  | 0            |           |
|       | Program Dukungan Manajemen dan Pelaksa <b>S. Vali</b>                    | uasi Pelapulan r                                           |                                         |                                                                                                 | gram Kependu dukan, KB serta Ketahanan dan Kesejahteraan                       | 34 prov                           | 0            |           |
|       | Program Pengawasan dan Peningkatan Aku 4. CEN                            | tang Kalimat Pe                                            | rnyataan D                              | engan ini                                                                                       | alam Pelaksar aan Pengelolaan Program KKBPK oleh eksternal                     | 5 % (dari satker yang diaudit     | 0            |           |
|       | Program Pengawasan dan Peningkatan Aku Saya                              | a menyatakan ba                                            | ahwa data da                            | an informasi                                                                                    | itas aparatur o satker Perwakilan BKKBN provinsi                               | 34 prov                           | 0            |           |
|       | Program Pelatihan, penelitian dan Pengemb<br>Internasional BKKBN di a    | tas adalah hona                                            | r dan danat                             |                                                                                                 | dan tenaga fungsional                                                          | 90                                | 0            |           |
| 0     | Program Pelatihan, penelitian dan Pengemb<br>Internasional BKKBN         | tas adalah bena                                            | i uan uapat                             |                                                                                                 |                                                                                | 1                                 | 0            | 1         |
| 1     | Program Pelatihan, penelitian dan Pengemb dipe                           | ertanggungjawa                                             | bkan"                                   |                                                                                                 | baga penelitia i dan perguruan tinggi dalam dan luar negeri di                 | 3                                 | 0            | (         |
| 2     | Program Pelatihan, penelitian dan Pengemb 5. Klik                        | Cetak atau Und                                             | uh                                      |                                                                                                 | nasional, pene tian dan pengembangan KB, KS dan                                | 3,2                               | 0            |           |
| 3     | Program Pelatihan, penelitian dan Pengemb<br>Internasional BKKBN         | Penelitian dan Pengembangan program KKBPK                  |                                         | (Provinsi)                                                                                      | ian dan pengenbangan di Provinsi                                               | 34                                | 0            | C         |
| 4     | Program Kependudukan, KB, dan Pembangunan Keluarga                       | Terlaksananya Program Kependudukan, KB, dan Pen<br>wilayah | nbangunan Keluarga di seluruh tingkatan | Jumlah peserta KB baru<br>(Peserta KB)                                                          |                                                                                | 7,39                              | 0            | C         |
| 5     | Program Kependudukan, KB, dan Pembangunan Keluarga                       | Terlaksananya Program Kependudukan, KB, dan Pen<br>wilayah | nbangunan Keluarga di seluruh tingkatan | ASFR 15-19 Tahun<br>( peserta KB)                                                               |                                                                                | 40 per 1000 perempuan 15-19<br>ta | 0            | C         |
| 3     | Program Kependudukan, KB, dan Pembangunan Keluarga                       | Terlaksananya Program Kependudukan, KB, dan Pen<br>wilayah | nbangunan Keluarga di seluruh tingkatan | Persentase PUS yang memiliki pengetahuan<br>(PUS)                                               | dan pemahaman tentang semua jenis metode kontrasepsi modern                    | 50                                | 0            | (         |
| ,     | Drearen Kenendudukan, KP, dan Dembangunan Keluaren                       | Terlaksananya Program Kependudukan, KB, dan Pen            | nbangunan Keluarga di seluruh tingkatan | Persentase keluarga yang memiliki pemahar                                                       | nan dan kesadaran tentang fungsi keluarga                                      | 40                                | 0            |           |

# 8. Roadmap EKP

| Restance Angegra Dashboard Kinerga Tagging Entr Data Mendoring Deachess Intelligence (B) LANN Roodmap EKP Ustan Password                                                                                                    | Smith Line of the State                                                                            |                                                             |    | ſ |
|----------------------------------------------------------------------------------------------------|----------------------------------------------------------------------------------------------------|-------------------------------------------------------------|----|---|
| admap EKP<br>radmap EKP   kalamat ] / 4. Company Alamat ] / 4. Company Alamat ] / 4. Compa | ashboard Kinerja Anggaran Dashboard Kinerja Tagging Entri Data Monitoring Business Intelligence (B | I) LAKIN Roadmap EKP Ubah Password                          |    |   |
| Rodinage EXP       Instantant       Instantant       Instantant         Rodinage EXP       Instantant       Instantant       Instantant         Rodinage EXP       Instantant       Instantant       Instant         Rodinage EXP                                                                                                    | admap EKP                                                                                          |                                                             |    |   |
| ROADMAP<br>PEMBANGUNAN SISTEM MONEV<br>BERORIENTASI OUTCOME                                                                                                    | Roadmap EKP   halaman: 1 / 41                                                                      |                                                             | ٩. |   |
| Suble Policy (Pred Researce) (MA                                                                                                    |                                                                                                    | ROADMAP<br>PEMBANGUNAN SISTEM MONEV<br>BERORIENTASI OUTCOME |    |   |
|                                                                                                    | 3                                                                                                  | ubdit Evoluzzi Kilnorja Panganggaran, 00A                   |    |   |

# 9. Ubah Password

| Kementrian : BADAN KEPENDUDUKAN DAN KELUARGA BERENCANA NASIONAL   Password   Password Lama :   Password Baru : | yard kinerja Anggaran Dashboard Kinerja Tagging Entri Data Monitoring Business Intellig<br>Eselon        | ence (BI) LAKIN Roadmap EKP Ubah Password                                                                               |  |
|----------------------------------------------------------------------------------------------------|----------------------------------------------------------------------------------------------------|----------------------------------------------------------------------------------------------------|--|
|                                                                                                    | Kementrian : BADAN KEPENDUDUKAN DAN KELUARGA BERENCANA NASIONAL Password Password Lama : Password Baru : | <ul> <li>Tiga Langkah:</li> <li>1. Ketik Password Lama;</li> <li>2. Ketik Password Baru;</li> <li>3. Simpan.</li> </ul> |  |

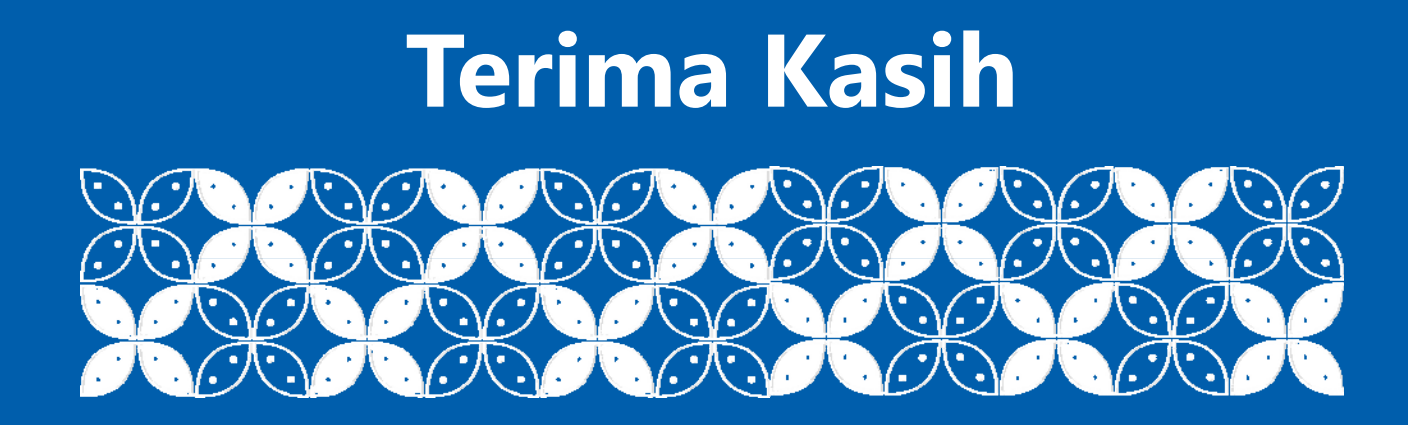

Contact Us : smart@kemenkeu.go.id